## **Budget Development and Submission**

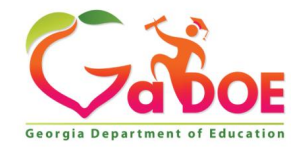

1

### Division for Special Education Services and Supports Budget Liaisons

#### **Budget Liaisons Contact Information:**

Amber McCollum: Program Manager Email: <u>amccollum@doe.k12.ga.us</u> Office: 404-463-0535

Scott Dorsey: Program Specialist Email: <u>sdorsey@doe.k12.ga.us</u> Office: 404-656-2847

Nicole Croom: Program Specialist Email: <u>ncroom@doe.k12.ga.us</u> Office: 404-463-3553

Malissa Roberts: Program Specialist Email: <u>mroberts@doe.k12.ga.us</u> Office: 404-656-3067

2

 All budget information and resources are located on the Special Education Services and Supports - Budget and Grant Applications Website

Link: <u>Special Education Service and Supports Budget and Grant Applications</u>

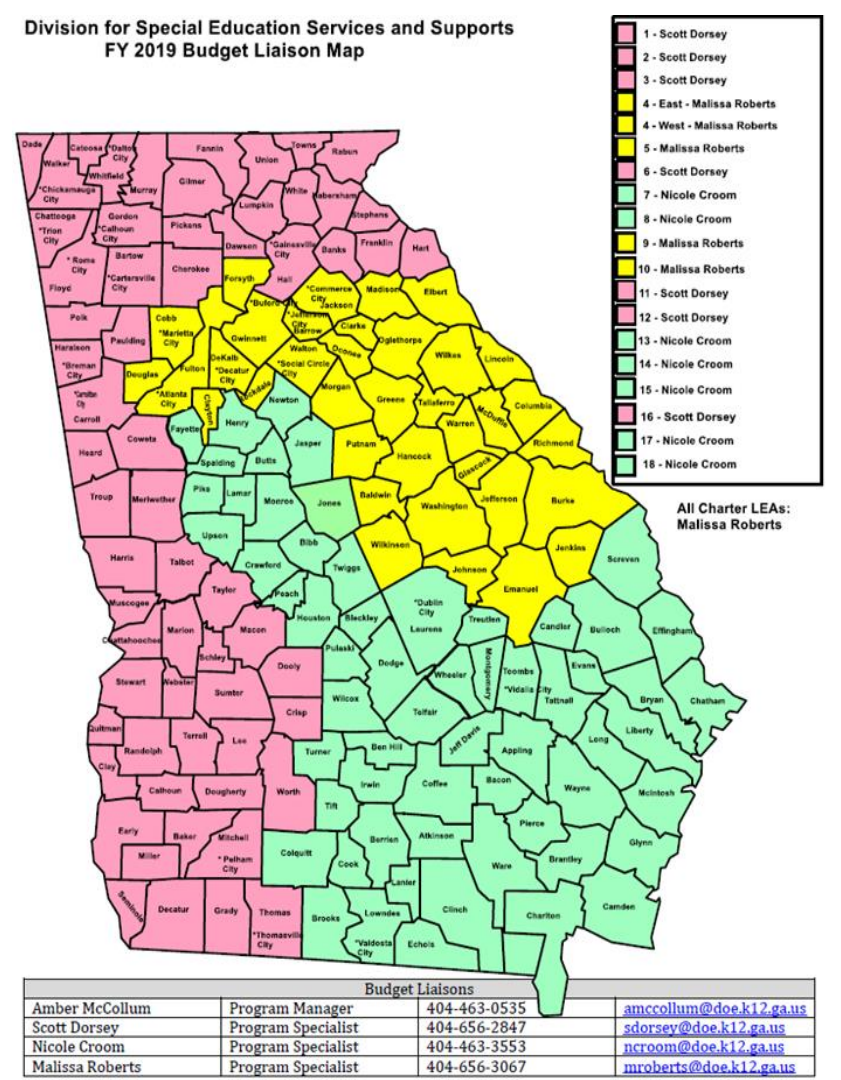

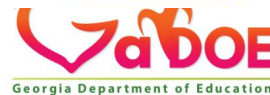

## **Budget Development and Submission**

### Learning Objectives

- Participants will receive an overview of various special education budget requirements and resources
- Participants will gain a general understanding on how to create and navigate the GaDOE Portal
- Participants will gain a general understanding of the IDEA fiscal compliance requirements
- Participants will gain a general understanding of how to budget their IDEA Flow-through Funds

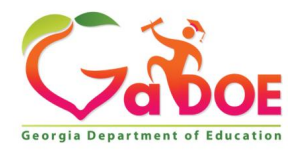

## **Budget Development and Submission**

- Student outcomes should be at the heart of every prioritization and allocation decision
- Data should drive the determination on how to best allocate funding to meet student needs

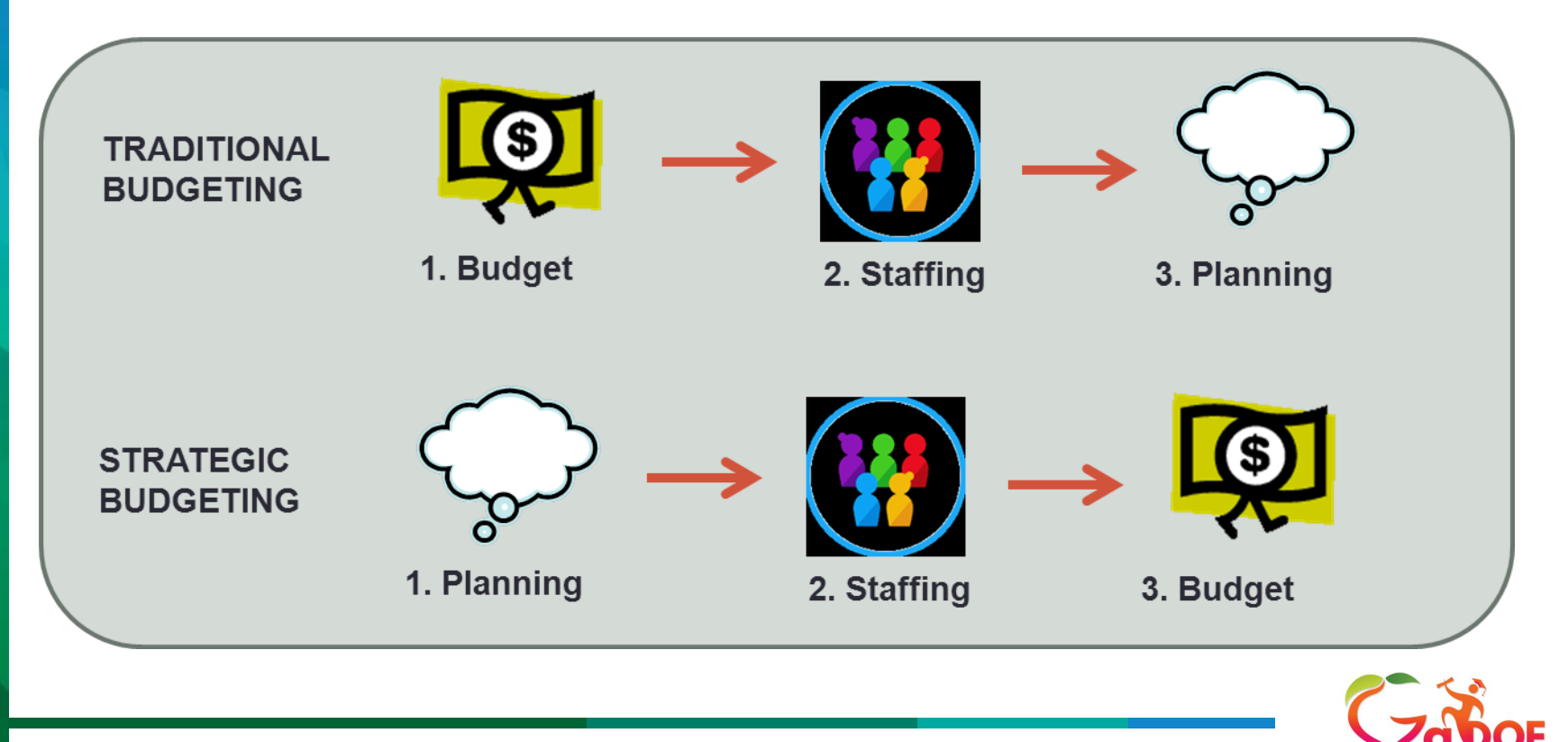

Georgia Department of

# **IDEA Budget Development and Submission**

### **Special Education Staffing Considerations:**

- Teacher IEP Caseloads: District Decision
- Cumulative number of classroom segments that require IEP services:
- Important Reminder: Identify the different types of services required for each IEP segment: Self-Contained, Resource, Inclusion & Support Services
- Review Special Education Students Enrollment History
   Unique caseloads:
- Preschool caseloads
- SLP Caseloads
- Intellectual Disabilities Caseloads

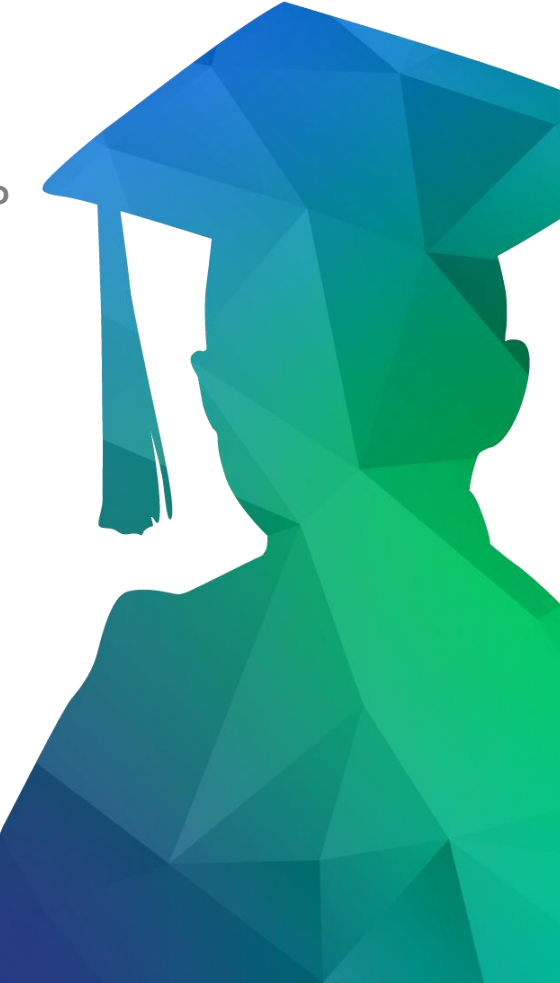

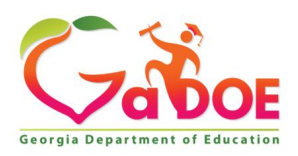

# **Personnel Caseloads**

**Does GaDOE provide guidance on Personnel Caseloads?** Yes. Guidance can be found on the GaDOE Website

Note: Charter School Systems and Charter Schools should consult with appropriate district personnel.

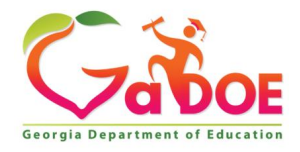

• "Budget" and "Financial Review" both contain a link to access QBE Reports

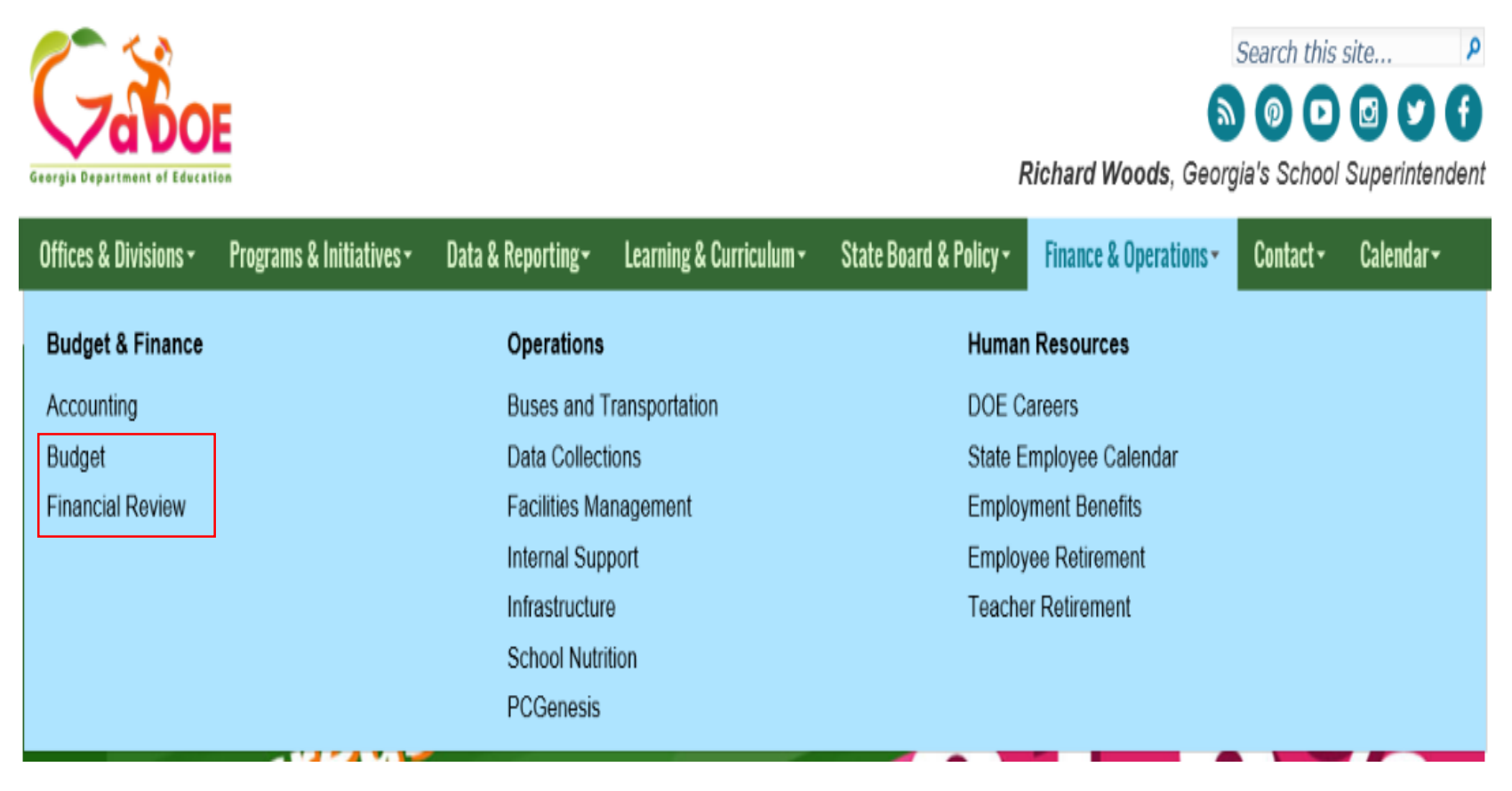

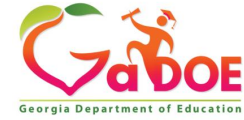

Offices & Divisions - Programs & Initiatives - Data & Reporting - Learning & Curriculum - State Board & Policy - Finance & Operations - Contact - Calendar -

→Finance and Business Operations →Budget Services

#### **Budget Services**

The mission of the Budget Services division is to provide high-quality, service-oriented, policy-driven support for Georgia students and to parents, educators and other constituents in a timely fashion in the areas of QBE and grant allocations.

Budget Services develops the Department's annual budget requests and tracks the status of the budget request through the legislative cycle. When funds are appropriated we prepare the Annual Operating Budget for use in the Department as well as Local School system allotments for the appropriate time period.

The Budget Services division works with Georgia Department of Education staff by providing training and technical assistance to assist with budgeting and planning for expenditures. Budget Services prepares allocations for funding of the Quality Basic Education Formula based on data collected from local school systems regarding student and staffing, as well for many of the state funded grant programs.

#### **Teacher Salaries**

- 2019
- 2018
- 2017
- 2016

#### Contact Information

Jon Cooper Budget Director Phone: 404-463-6785 Fax:404-656-0816

#### Helpful Links

#### QBE Reports (Allotment Sheets)

New QBE Reports

Payment Advice and Data Request Reports

- School System Financial Reports
- Governor's Office of Planning & Budget
- Georgia General Assembly
- Georgia House of Representatives Budget Office
- Georgia Senate Budget & Evaluation
   Office

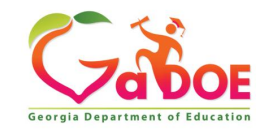

|                | 2019 V Set FY                             | QBE003 System Allotment Sheets                | ~    | GO |
|----------------|-------------------------------------------|-----------------------------------------------|------|----|
|                |                                           | <mark>Georgia</mark><br>Department of Educ    | atio | n  |
|                |                                           | Richard Woods<br>State Superintendent of Scho | ols  |    |
|                |                                           | QBE REPORTS                                   |      |    |
| Instructions . | Select Year from the drop down box above. |                                               |      |    |

- · Click Set FY.
- · Select the desired report from the drop down box above.
- · Click GO.

NOTE: All the reports will have to be printed using Legal Size paper (8.5"x14") and in Landscape format.

In order to View and Print these reports, Adobe Acrobat Reader should be installed in your computer. If this software is not installed in your computer, then please download a free copy from this site. <u>Acrobat Reader</u>

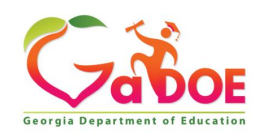

2019 🗸 Set FY

QBE003 System Allotment Sheets

✓ GO

### **Georgia** Department of Education

Richard Woods State Superintendent of Schools

**Quality Basic Education - Reports** 

Appling County 601

 $\sim$ 

Select a System and Click on Run Report

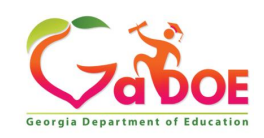

### **IDEA Budget Development System Allotment Sheet (State Funds)**

2019 🗸 Set FY

QBE003 System Allotment Sheets

✓ GO

| School System: | 601 - |
|----------------|-------|

OFFICIAL

#### Georgia State Department Of Education

1/9/2019

| Cabaal Contants CO1 1                  | Correct in   |                                                                                                    |               |            |                       | Europy of the  |            |                     |                           |                | 711                   | EBASIO     |                      |            |            |            | AMOUN   | T OF PO   | 820.77  | <u> </u> |
|----------------------------------------|--------------|----------------------------------------------------------------------------------------------------|---------------|------------|-----------------------|----------------|------------|---------------------|---------------------------|----------------|-----------------------|------------|----------------------|------------|------------|------------|---------|-----------|---------|----------|
| School System: 601 - Appl              | ing County   |                                                                                                    |               |            |                       | FY19 Initial A | mendment # | F3                  |                           | _              |                       | E BASIC    | ONIT CO              | ST IS DEF  | INED TO I  | DC INE     | ANIOUN  | 11 OF \$2 | ,020.77 |          |
|                                        | <            |                                                                                                    | Ea            | mings (\$) |                       | >              |            | Grade               | s K-12                    | >              |                       |            |                      |            |            |            |         |           |         |          |
| DIRECT INSTRUCTIONAL<br>COST           | FTE          | SALARY                                                                                                    | OPERATING     |            | LESS LOCAL<br>5 MILLS | STATE FUNDS    | Teacher    | Subj.<br>Spec       | Couns.                    | Tech.<br>Spec  |                       |            |                      |            |            |            |         |           |         |          |
| Kindergarten Pgm                       | 228          | 1,350,191                                                                                                    | 17,818        | 1,368,009  | 255,933               | 1,112,076      | 15.20      |                     | 0.51                      | 0.21           |                       |            |                      |            |            |            |         |           |         |          |
| Kindergarten Early Intr Pgm            | 18           | 138,775                                                                                                    | 1,407         | 140,182    | 26,226                | 113,956        | 1.64       |                     | 0.04                      | 0.02           |                       |            |                      |            |            |            |         |           |         |          |
| Primary Grade(1-3) Pgm                 | 576          | 2,754,444                                                                                                    | 49,478        | 2,803,922  | 524,569               | 2,279,353      | 33.88      | 1.67                | 1.28                      | 0.52           |                       |            |                      |            |            |            |         |           |         |          |
| Primary Grd Early Intrv(1-3) Pgm       | 108          | 772,017                                                                                                    | 9,277         | 781,294    | 146,168               | 635,126        | 9.82       | 0.31                | 0.24                      | 0.10           |                       |            |                      |            |            |            |         |           |         |          |
| Upper Elementary Grd(4-5) Pgm          | 341          | 1,244,766                                                                                                    | 24,013        | 1,268,779  | 237,368               | 1,031,411      | 14.83      | 0.99                | 0.76                      | 0.31           |                       |            |                      |            |            |            |         |           |         |          |
| UppElem Grd Early Intrv(4-5)           | 135          | 965,021                                                                                                    | 9,507         | 974,528    | 182,319               | 792,209        | 12.27      | 0.39                | 0.30                      | 0.12           |                       |            |                      |            |            |            |         |           |         |          |
| Middle Grade(6-8) Pgm                  | 0            | 0                                                                                                    | 0             | 0          | 0                     | 0              | 0.00       | 0.00                | 0.00                      | 0.00           |                       |            |                      |            |            |            |         |           |         |          |
| Middle School(6-8) Pgm                 | 640          | 2,644,038                                                                                                    | 45,070        | 2,689,108  | 503,089               | 2,186,019      | 32.00      | 1.86                | 1.42                      | 0.58           |                       |            |                      |            |            |            |         |           |         |          |
| High School Gen Educ(9-12)             | 646          | 2,220,025                                                                                                    | 73,386        | 2,293,411  | 429,060               | 1,864,351      | 28.00      | -                   | 1.44                      | 0.59           |                       |            |                      |            |            |            |         |           |         |          |
| CTAE(0.40) DOM                         | 197          | 771,755                                                                                                    | 64,656        | 836,411    | 156,479               | 679,932        | 9.85       |                     | 0.44                      | 0.18           |                       |            |                      |            |            |            |         |           |         |          |
| Students with Disab Cat I              | 54           | 501,412                                                                                                    | 13,444        | 514,856    | 96,321                | 418,535        | 6.75       |                     |                           | 0.05           |                       |            |                      |            |            |            |         |           |         |          |
| Students with Disab Cat II             | 14           | 159,779                                                                                                    | 1,839         | 161,618    | 30,236                | 131,382        | 2.15       |                     |                           | 0.01           |                       |            |                      |            |            |            |         |           |         |          |
| Students with Disab Cat III            | 158          | 2,341,015                                                                                                    | 32,264        | 2,373,279  | 444,002               | 1,929,277      | 31.60      |                     |                           | 0.14           |                       |            |                      |            |            |            |         |           |         |          |
| Students with Disab Cat IV             | 34           | 838,090                                                                                                    | 14,362        | 852,452    | 159,480               | 692,972        | 11.33      |                     |                           | 0.03           |                       |            |                      |            |            |            |         |           |         |          |
| Students with Disab Cat V              | 72           | 668,549                                                                                                    | 30,414        | 698,963    | 130,765               | 568,198        | 9.00       |                     |                           | 0.07           |                       |            |                      |            |            |            |         |           |         |          |
| Once Occuent Oategory VI               | 104          | 646,103                                                                                                    | 10,494        | 656,597    | 122,839               | 533,758        | 0.07       | _                   |                           | 0.09           |                       |            |                      |            |            |            |         |           |         |          |
| Remedial Education Pgm                 | 75           | 386.001                                                                                                    | 4.308         | 390,309    | 73.021                | 317,288        | 5.00       |                     | 0.17                      | 0.07           |                       |            |                      |            |            |            |         |           |         |          |
| Alternate Education Pgm                | 37           | 190.427                                                                                                    | 2.606         | 193.033    | 36,113                | 156,920        | 2.47       |                     | 0.08                      | 0.03           |                       |            |                      |            |            |            |         |           |         |          |
| Eng Solver of Other Lang (ESOL)        | 46           | 495,219                                                                                                    | 2.642         | 497,861    | 93,142                | 404,719        | 6.57       |                     | 0.10                      | 0.04           |                       |            |                      |            |            |            |         |           |         |          |
| Spec Ed. Itinerant                     |              |                                                                                                    |               | 399        | 75                    | 324            |            |                     |                           |                |                       |            |                      |            |            |            |         |           |         |          |
| Spec Ed. Supplemental Speech           |              |                                                                                                    |               | 9,529      | 1,783                 | 7,746          |            |                     |                           |                |                       |            |                      |            | Earned     | Position   | ns      |           |         |          |
| TOTAL DIRECT INSTRUC.                  | 3,483        | 19,087,627                                                                                                    | 406,985       | 19,504,540 | 3,648,988             | 15,855,552     | 241.12     | 5.22                | 6.78                      | 3.16           | Supt.                 | Supt       | Prin.                | Asst Prin. | Secty.     | Accnt.     | VT/SW   | Psych.    | Ldr     | Center   |
| INDIRECT COST                          |              |                                                                                                    |               |            |                       |                |            |                     |                           |                |                       |            |                      |            |            |            |         |           |         |          |
| Central Admin                          |              | 674,219                                                                                                    | 0             | 674,219    | 126,136               | 548,083        |            |                     |                           |                | 1.00                  | 2.00       |                      |            | 1.00       | 1.00       | 1.41    | 1.41      | 2.18    |          |
| School Admin                           |              | 1,054,454                                                                                                    | 24,251        | 1,078,705  | 201,808               | 876,897        |            |                     |                           |                |                       |            | 6.00                 | 5.59       | 6.84       |            |         |           |         |          |
| Facility M & O                         |              |                                                                                                    | 1,037,934     | 1,037,934  | 194,181               | 843,753        |            |                     |                           |                |                       |            |                      |            |            |            |         |           |         |          |
| Sub Total (INDIRECT CO                 | DST)         | 1,728,673                                                                                                    | 1,062,185     | 2,790,858  | 522,125               | 2,268,733      |            |                     |                           |                | 1.00                  | 2.00       | 6.00                 | 5.59       | 7.84       | 1.00       | 1.41    | 1.41      | 2.18    |          |
| MEDIA CENTER PGM.                      |              | 438,783                                                                                                    | 48,589        | 487,372    | 91,179                | 396,193        |            |                     |                           |                |                       |            |                      |            |            |            |         |           |         | 5.97     |
| 20 DAYS ADDITIONAL INSTRUCT            | TION         | 146,575                                                                                                    |               | 146,575    | 27,422                | 119,153        |            |                     |                           |                |                       |            |                      |            |            |            |         |           |         |          |
| STAFF & PROFESSIONAL DEV               |              |                                                                                                    |               | 83,629     | 15,646                | 67,983         |            |                     |                           |                |                       |            |                      |            |            |            |         |           |         |          |
| PRINCIPAL STAFF & PROF. DEV            |              |                                                                                                    |               | 1,842      | 345                   | 1,497          |            |                     |                           |                |                       |            |                      |            |            |            |         |           |         |          |
| MIDTERM HOLD HARMLESS                  | S            |                                                                                                    |               |            |                       |                |            |                     |                           |                |                       |            |                      |            |            |            |         |           |         |          |
| Amended Formula Adjustment             |              |                                                                                                    |               |            |                       | 0              |            |                     |                           |                |                       |            |                      |            |            |            |         |           |         |          |
| Charter System Adjustment              |              |                                                                                                    |               | 0          |                       | 0              |            |                     |                           |                |                       |            |                      |            |            |            |         |           |         |          |
| QBE FORMULA EARNINGS                   |              | 21,401,658                                                                                                    | 1,517,759     | 23,014,816 | 4,305,705             | 18,709,111     | 241.12     | 5.22                | 6.78                      | 3.16           | 1.00                  | 2.00       | 6.00                 | 5.59       | 7.84       | 1.00       | 1.41    | 1.41      | 2.18    | 5.97     |
| CATEGORICAL GRANTS                     |              |                                                                                                    |               |            |                       |                | NOTES      | 1. Expe             | nditure cor               | trols as set   | forth in              | O.C.G.A    | Section              | 20-2-167 a | re reinsta | ted.       |         |           |         |          |
| Pupil Transportation Pgm (Inc<br>of 0) | ludes 42 Dri | vers and bus repla                                                                                                    | acement funds | 666,570    |                       | 666,570        | 1          | subject<br>2. Healt | to each dis<br>h Insuranc | strict's appro | oved flex<br>cated Pe | ibility co | ntract.<br>is funded | on a per m | ember pe   | r month    | amount  | (PM/PM    | )       |          |
| Sparsity - Regular                     |              |                                                                                                    |               | 0          |                       | 0              | 1          | of \$945            | .00, for an               | annual fund    | ling amo              | unt of \$1 | 11,340 in (          | QBE under  | appropria  | ation in I | FY 2019 | (HB 684   | i).     |          |
| Nursing Services                       |              |                                                                                                    |               | 72 589     |                       | 72.580         | 1          | 3.Teach             | ner Retirem               | nent is funde  | ed at 20.             | 90% in C   | BE in FY             | 2019 (HB   | 684).      |            |         |           |         |          |
| TOTAL EARNINGS FOR OUT                 |              | EDUCATION                                                                                                    |               | 22,000     |                       | 10 449 240     | 4          |                     |                           |                |                       |            |                      |            |            |            |         |           |         |          |
| Education Equalization Funder          | no Grant     | Cool and a cool and a cool and a |               | 23,753,854 |                       | 10,440,249     | 1          |                     |                           |                |                       |            |                      |            |            |            |         |           |         |          |
| TOTAL STATE FUNDING ON                 |              | TMENT SHEET                                                                                                    |               | 22 752 054 |                       | 10 449 240     | 1          |                     |                           |                |                       |            |                      |            |            |            |         |           |         |          |
| Charter Commission Admin -             | State        | INCHI ONCEI                                                                                                    |               | 23,753,954 |                       | 19,446,249     | 1          | <b>T</b>            | COT.                      | 0.700          | 0.00                  |            |                      | 6 500      |            |            |         | ~ ~       | 74 100  |          |
| Military Counselors                    |              |                                                                                                    |               |            |                       | 0              | 1          | Total ]             | WE.                       | 9,103          | ,069 ц                | iciudes T  | ace.                 | 6,528      | ,889       | and HI     |         | 2,5       | 74,180  |          |
| DCH Direct Payment                     |              |                                                                                                    |               |            |                       | 0              | 1          |                     |                           |                |                       |            |                      |            |            |            |         |           |         |          |
| State Commission Charter Su            | pplement     |                                                                                                    |               | 0          |                       | 0              | 1          |                     |                           |                |                       |            |                      |            |            |            |         |           |         |          |
| TOTAL FUNDING ON THIS ALL              | OTMENT       | HEET                                                                                                    |               | 00 750 054 |                       | 10 440 040     | 1          |                     |                           |                |                       |            |                      |            |            |            |         |           |         |          |

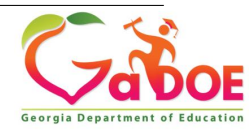

11

## **GaDOE Portal Accounts**

How do I create or request a GaDOE portal account? LEA staff have to sign-up and create an account at MyGaDOE.

Who approves my GaDOE Portal Account request? Account request pass through multiple approvals; however the district Security Officer has the final approval.

# Who determines what GaDOE Portal rights I'm allowed to have?

The District Security Officer approves or rejects LEA staff Portal right request.

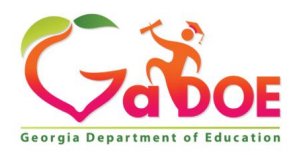

## **GaDOE Portal Account Creation**

Where do I go to create a GaDOE portal account?

- Log on to the GaDOE website
- Scroll to the bottom of GaDOE webpage
- Click on the "MyGaDOE" link at the bottom the webpage

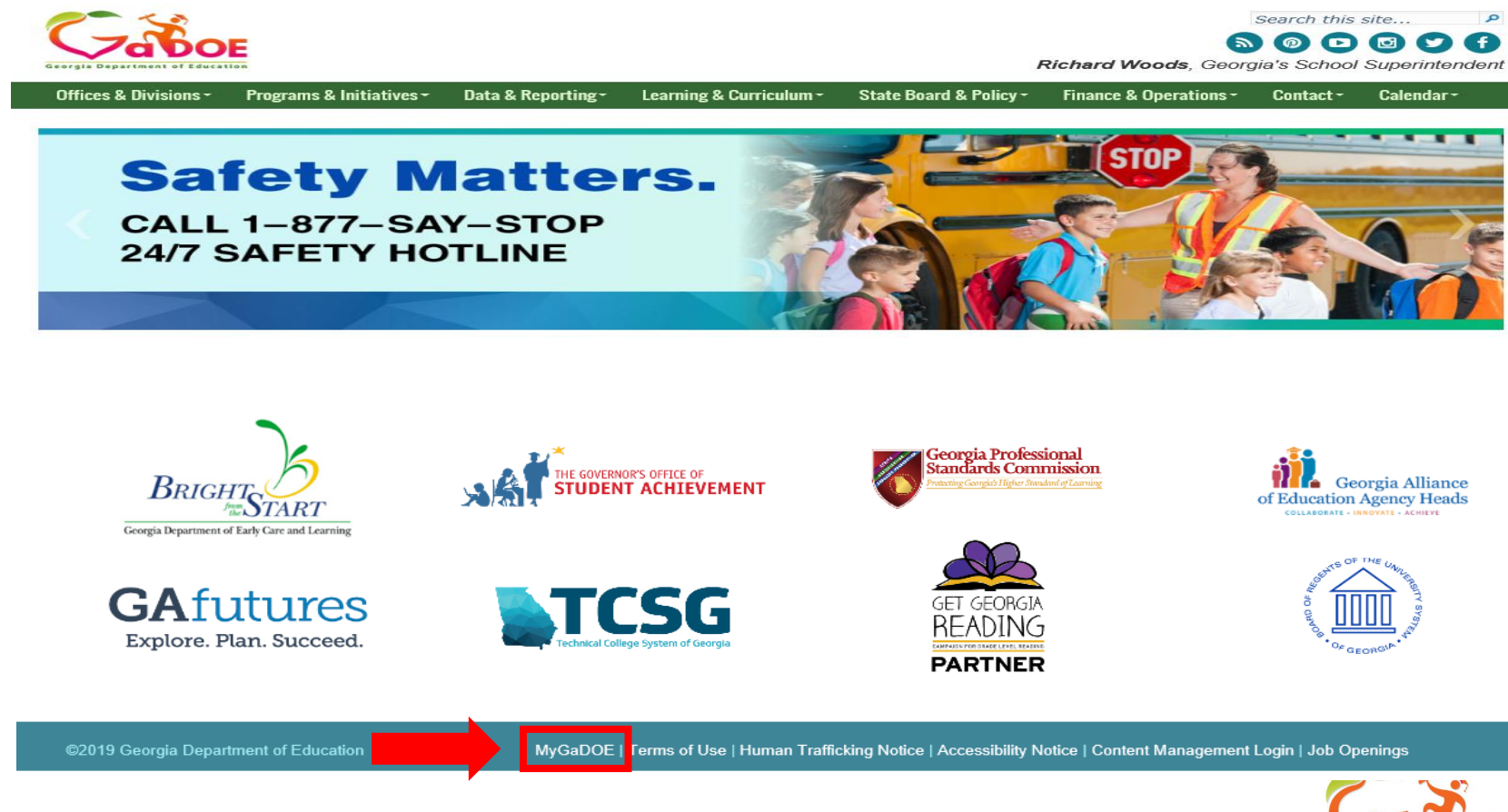

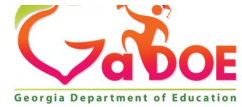

## **GaDOE Portal Account**

How do I create or request a GaDOE portal account?

Click on "Or sign up for an account"

|                                                                                                    | MyGaDOE                                                                                                    |
|----------------------------------------------------------------------------------------------------|----------------------------------------------------------------------------------------------------|
| Please Log In   Please Log In   Username:   Username:   Descripted Department of Education   Richard Woods, Georgia's School Superintendent   Echard Woods, Georgia's School Superintendent   Cor sign up for an account | Helpful links<br>MyGaDOE Online Guide<br>GaDOE Public Website<br>Information Systems<br>AYP & NCLB<br>Georgia Standards<br>Data Collections<br>Financial Reports<br>Report Card |
| This website requires Coores be enabled in y<br>Click on Link                                                                                                    | our browser.                                                                                                    |

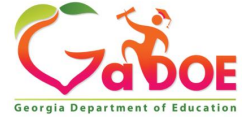

## Local Units of Administration (LUA) Chart of Accounts

When should Directors use the LUA Chart of Accounts? Directors should use the LUA Chart of Accounts when developing initial budgets and for any budget amendments.

What is the LUA Chart of Accounts used for? The LUA Chart of Accounts provides Directors financial management resources such as budget Code Relations, Program Codes, Function Codes and Object Codes. This information helps Directors accurately develop a compliant budget.

Where is the LUA Chart of Accounts Located? The LUA Chart of Accounts is located on the GaDOE website. The following location is easy to access.

- Finance & Operations
  - Financial Review

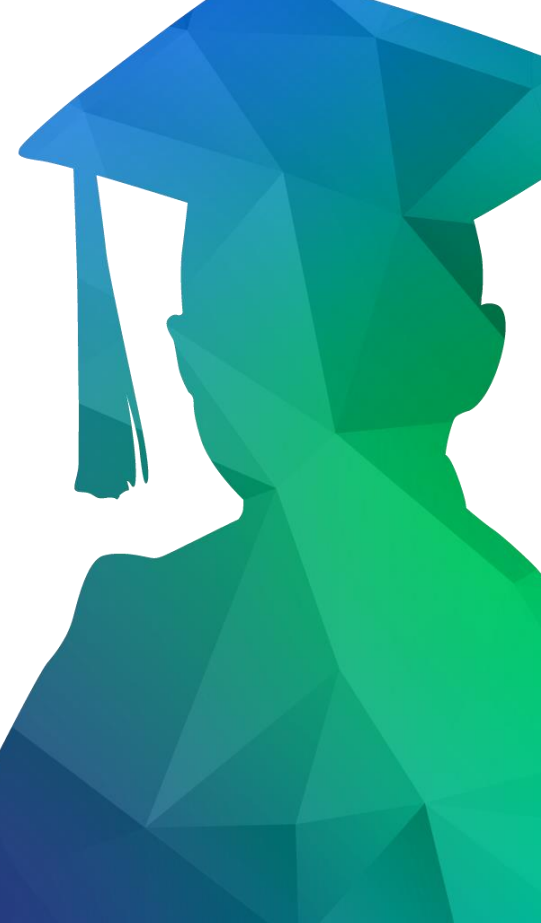

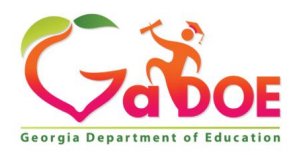

# **LUA Chart of Accounts – Location**

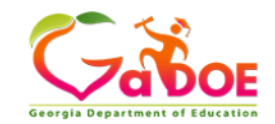

Search this site...

Q

Richard Woods, Georgia's School Superintendent

| Offices & Divisions -                                                                                                    | Programs & Initiatives                                                                                                    | - Data & Reporting-                                                                                                    | Learning & Curriculum - | State Board & Policy -                                                                                                    | Finance & Operations -                                                                                                    | Contact-                                                                                                    | Galellual *           |  |  |  |
|----------------------------------------------------------------------------------------------------|----------------------------------------------------------------------------------------------------|----------------------------------------------------------------------------------------------------|-------------------------|----------------------------------------------------------------------------------------------------|----------------------------------------------------------------------------------------------------|----------------------------------------------------------------------------------------------------|-----------------------|--|--|--|
| Budget & Finance                                                                                                    |                                                                                                    | Operations                                                                                                    |                         | Human                                                                                                    | Resources                                                                                                    |                                                                                                    |                       |  |  |  |
| Accounting                                                                                                    |                                                                                                    | Buses and                                                                                                    | Transportation          | DOE Careers                                                                                                    |                                                                                                    |                                                                                                    |                       |  |  |  |
| Budget                                                                                                    |                                                                                                    | Data Collec                                                                                                    | tions                   | State E                                                                                                    | mployee Calendar                                                                                                    |                                                                                                    |                       |  |  |  |
| Financial Review                                                                                                    |                                                                                                    | Facilities Ma                                                                                                    | anagement               | Employ                                                                                                    | ment Benefits                                                                                                    | •                                                                                                    |                       |  |  |  |
|                                                                                                    |                                                                                                    | Internal Sup                                                                                                    | port                    | Employ                                                                                                    | ee Retirement                                                                                                    |                                                                                                    |                       |  |  |  |
|                                                                                                    |                                                                                                    | Infrastructur                                                                                                    | re                      | Teache                                                                                                    | r Retirement                                                                                                    |                                                                                                    |                       |  |  |  |
|                                                                                                    |                                                                                                    | School Nutr                                                                                                    | ition                   |                                                                                                    |                                                                                                    |                                                                                                    |                       |  |  |  |
|                                                                                                    |                                                                                                    | PCGenesis                                                                                                    |                         |                                                                                                    |                                                                                                    |                                                                                                    |                       |  |  |  |
| -7a60                                                                                                    | E                                                                                                    |                                                                                                    |                         | Bi                                                                                                    |                                                                                                    | gia's School S                                                                                                    | 8+ 🕑 🌘                |  |  |  |
| ffices & Divisions →<br>→Finance and Businancial Review                                                                                               | Programs & Initiatives →                                                                                                   | Data & Reporting -<br>ncial Review                                                                                                    | Learning & Curriculum ~ | State Board & Policy -                                                                                                    | Finance & Operations -                                                                                                    | Contact -                                                                                                    | Calendar -            |  |  |  |
| ffices & Divisions →<br>→ Finance and Bus<br>nancial Review<br>iancial Management of<br>inual                                                         | Programs & Initiatives<br>iness Operations → Fina<br>Georgia LUAS                                                          | Data & Reporting -<br>ncial Review                                                                                                    | Learning & Curriculum ~ | State Board & Policy -                                                                                                    | Finance & Operations ~                                                                                                    | Contact -                                                                                                    | Calendar ~            |  |  |  |
| ffices & Divisions →<br>→ Finance and Bus<br>nancial Review<br>iancial Management of<br>inual<br>sparing Basic Financial<br>hool System Financial I   | Programs & Initiatives<br>iness Operations → Fina<br>Georgia LUAS<br>Statements Th<br>nformation re                        | Data & Reporting -<br>ncial Review<br>Cinancial Review<br>e Financial Review divisio<br>cords and accounting of k<br>ministration in training of                                                                                                    | Learning & Curriculum - | State Board & Policy -<br>purpose of reviewing finar<br>rds and assisting local unit<br>dealay accounting                                                                                                    | Finance & Operations -                                                                                                    | Contact -                                                                                                    | Calendar <del>~</del> |  |  |  |
| ffices & Divisions →<br>→ Finance and Bus<br>nancial Review<br>Iancial Management of<br>Inual<br>sparing Basic Financial I<br>hool System Financial I | Programs & Initiatives →<br>iness Operations → Fina<br>Georgia LUAS<br>Statements Tr<br>nformation ac<br>Fit<br>by<br>Grid | Data & Reporting -<br>ncial Review<br>inancial Review division<br>cords and accounting of the<br>ministration in training per<br>hancial Review is response<br>local units of administration<br>arriga Department of Edu                                                                                                    | Learning & Curriculum ~ | State Board & Policy -<br>purpose of reviewing finar<br>rds and assisting local unit<br>dgetary accounting.<br>ng the chart of accounts u<br>lget and financial data to th                                      | Finance & Operations -<br>Finance & Operations -<br>Finance & Operations -<br>Finance & Operations -<br>Finance & Operations -<br>Finance & Operations -<br>Finance & Operations -<br>Amy Rowell<br>Director, Finan<br>Ho<br>arowell @doe.l                                                                                                    | Contact -<br>ormation<br>acial Review<br><12.ga.us                                                                                                    | Calendar -            |  |  |  |
| ffices & Divisions →<br>→ Finance and Bus<br>nancial Review<br>nancial Management of<br>inual<br>aparing Basic Financial I<br>hool System Financial I | Programs & Initiatives →<br>iness Operations → Fina<br>Georgia LUAS<br>Statements Tr<br>nformation re<br>Gi<br>B           | Data & Reporting -<br>ncial Review<br>inancial Review division<br>cords and accounting of the<br>ministration in training per-<br>mancial Review is response<br>local units of administration<br>acrigia Department of Edur<br>udget and Financi                                                                                                    | Learning & Curriculum ~ | State Board & Policy -<br>purpose of reviewing finar<br>rds and assisting local unit<br>dgetary accounting.<br>ng the chart of accounts u<br>lget and financial data to th                                      | Finance & Operations -<br>Finance & Operations -<br>Finance & Operations -<br>Finance & Operations -<br>Finance & Operations -<br>Contact Infi<br>Amy Rowell<br>Director, Finan<br>404-656-2447<br>arowell@doe.l<br>Viola Darringto<br>404-651-8176                                                                                                    | Contact -<br>ormation<br>acial Review<br><12.ga.us<br>on (Atlanta)<br>doe.k12.ga.us                                                                                                    | Calendar -            |  |  |  |
| Finance and Bus     →Finance and Bus     nancial Review     Iancial Management of     Inual     aparing Basic Financial     hool System Financial I   | Programs & Initiatives →<br>iness Operations → Fina<br>Georgia LUAS<br>Statements<br>nformation<br>Fil<br>by<br>Gri        | Data & Reporting -<br>ncial Review<br>inancial Review division<br>cords and accounting of the<br>ministration in training per-<br>hancial Review is response<br>local units of administration<br>cordia Department of Edu<br>udget and Financia<br>LUA Chart of Accounts<br>- FY 2019 Changes to                                                                                    | Learning & Curriculum - | State Board & Policy -<br>purpose of reviewing finar<br>rds and assisting local unit<br>dgetary accounting.<br>Ing the chart of accounts ur<br>lget and financial data to the<br>S.30.18 FINAL.pdf              | Finance & Operations -<br>Finance & Operations -<br>Finance & Operations -<br>Finance & Operations -<br>Finance & Operations -<br>Contact Infi<br>Amy Rowell<br>Director, Finar<br>404-656-2447<br>arowell@doe.l<br>Viola Darringto<br>404-651-8176<br>vdarrington@c<br>Steve Lyle (Att<br>404-656-6769<br>syle@doe.k12                                      | Contact -<br>ormation<br>acial Review<br><12.ga.us<br>on (Atlanta)<br>doe.k12.ga.us<br>lanta)<br>2.ga.us                                                                                                    | Calendar -            |  |  |  |
| Finance and Bus     →Finance and Bus     ancial Review     ancial Management of     anual     eparing Basic Financial     hool System Financial I     | Programs & Initiatives<br>iness Operations → Fina<br>Georgia LUAS<br>Statements<br>nformation<br>Fil<br>by<br>Ge<br>B      | Data & Reporting ~<br>ncial Review<br>inancial Review division<br>cords and accounting of the<br>ministration in training per-<br>hancial Review is response<br>local units of administration<br>argia Department of Edu<br>Udget and Financial<br>LUA Chart of Accounts<br>- FY 2019 Changes to<br>FY 2020 Changes to<br>Financial Management financial<br>School System Financial | Learning & Curriculum - | State Board & Policy -<br>purpose of reviewing finar<br>rds and assisting local unit<br>dgetary accounting.<br>Ing the chart of accounts ut<br>lget and financial data to th<br>5.30.18 FINAL.pdf<br>3.1.19.pdf | Finance & Operations -<br>Finance & Operations -<br>Finance & Operations -<br>Finance & Operations -<br>Finance & Operations -<br>Contact Infi<br>Director, Finar<br>404-656-2447<br>arowell@doe.l<br>Viola Darringto<br>404-651-8176<br>vdarrington@c<br>Steve Lyle (Att<br>404-656-6769)<br>slyle@doe.k12<br>Rhonda Metts<br>404-710-9727<br>rmetts@doe.k1 | Contact -<br>contact -<br>contact - | Calendar              |  |  |  |

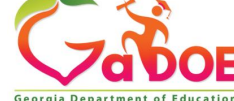

Richard Woods, Georgia's School Superintendent | Georgia Department of Education | Educating Georgia's Future

# LUA Chart of Accounts Function and Function Codes

#### What is a budget "Function"?

A group of related activities aimed at accomplishing a major service or regulatory program for which an LUA is responsible. For example, instruction is a function. Broad Category

#### What is Functional Classification (Function Code)?

Expenditure classification according to the principal purposes for which expenditures are made. Examples are instruction, school administration, pupil transportation, etc.

# Is there a document that contains a description of all the Function Codes?

Yes. The LUA Chart of Accounts contains a description of all the Functions.

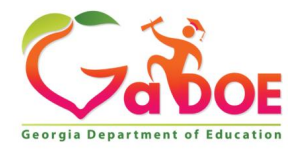

## **LUA Chart of Accounts- Function Codes**

| Finance and<br>Assisting Georgia sc                                                                                                    | Business<br>chools with man              | Operations Financial Review<br>nagement of their financial resources for educating students.                                                                                                    |
|----------------------------------------------------------------------------------------------------|------------------------------------------|----------------------------------------------------------------------------------------------------|
| CONTACT INFORMATION                                                                                                    | Chart of                                 | f Accounts                                                                                                    |
| Amy Rowell, CPA CGFM<br>Georgia Dept. of Education<br>Financial Review Division<br>1652 Twin Towers East<br>205 Jesse Hill Jr. Drive SE<br>Atlanta GA 30334 | View:<br>Classification:<br>Fiscal Year: | Outline Search Code Relationships       [Users Guide]         Funds Balance Sheet Revenue Source Program Function Object Sub Object       [2019 ]                                                                                                    |
| (404) 656-6754                                                                                                    | E S                                      | Expand All Collapse All                                                                                                    |
| Fessie Warren<br>Administrative Assistant                                                                                                    | ➡ Function                               | 응 문 문                                                                                                    |
| (404) 656-2497                                                                                                    | Code                                     | Description                                                                                                    |
| a (404) 657-5512<br>twarren@doe.k12.ga.us<br>Staff Contact List<br>Report Problems with this<br>Page                                                        | 1000                                     | INSTRUCTION<br>Instruction includes activities dealing directly with the interaction between teachers and students. Teaching may be provided for students in a<br>school classroom, in another location such as a home or hospital, and in other learning situations such as those involving co-curricular<br>activities. It may also be provided through some other approved medium such as television, radio, telephone, and correspondence. Included<br>here are the activities of aldes or classroom assistants of any type (clerks, graders, teaching machines, etc.) which assist in the instructional<br>process. Note: Counselors and Technology Specialists funded through QBE are allowable charges to this function for expenditure control<br>purposes.                                                                                                    |
|                                                                                                    | 2100                                     | PUPIL SERVICES<br>Activities designed to assess and improve the well-being of students and to supplement the teaching process. Activities include guidance,<br>counseling, testing, attendance, social work, health services, etc. Also include supplemental payments for additional duties such as coaching or<br>supervising extracurricular activities.                                                                                                    |
|                                                                                                    | 2210                                     | IMPROVEMENT OF INSTRUCTIONAL SERVICES<br>Technical and logistical support activities designed to aid feachers in developing the curriculum, preparing and using special curriculum<br>materials, and understanding the various techniques that stimulate and motivate students. These services facilitate, sustain, and enhance<br>instruction techniques. Includes costs associated with technology personnel (Technology Specialists), contracted support services, systems<br>planning and analysis, systems application development, network support services, and other technology-related costs that relate to the<br>support of instructional activities. Effective FY 2018 – All Instructional Staff Training (professional development) costs will be reported using<br>Function 2213. Training and professional development for other, non-instructional employees should be reported in their respective functions.                                        |
|                                                                                                    | 2213                                     | INSTRUCTIONAL STAFF TRAINING<br>Activities associated with the professional development and training of instructional personnel. These include such activities as in-service<br>training (including mentor teachers), workshops, conferences, demonstrations, courses for college credit (tuition reimbursement), and other<br>activities related to the ongoing growth and development of instructional personnel. Training that supports the use of technology for instruction<br>should be included in this code. The incremental costs associated with providing substitute teachers in the classroom (while regular teachers<br>attend training) should be captured in this function code. All costs should be charged to this code regardless of whether training services are<br>provided internally or purchased from external vendors. It should be noted that the salary of a teacher who is attending training would still be<br>reported in function 1000 |
|                                                                                                    | 2220                                     | EDUCATIONAL MEDIA SERVICES<br>Activities concerned with directing, managing and operating educational media centers. Included are school libraries, audio-visual services and<br>educational television.                                                                                                    |
|                                                                                                    | 2230                                     | FEDERAL GRANT ADMINISTRATION<br>Activities concerned with the demands of Federal Programs grant management. Federal Indirect Cost Charges should continue to be charged<br>to 2300-880.                                                                                                    |
|                                                                                                    | 2300                                     | GENERAL ADMINISTRATION<br>Activities concerned with establishing and administering policy for operating the LUA. These include the activities of the members of the Board<br>of Education. Local activities in interpretation of the laws and statutes and general liability situations are charged here, as are the activities of<br>external auditors. Also recorded here are activities performed by the superintendent, administrative support personnel and deputy, associate,<br>or assistant superintendent having overall administrative responsibility.                                                                                                    |
|                                                                                                    | 2400                                     | SCHOOL ADMINISTRATION<br>Activities concerned with overall administrative responsibility for school operations. Included are activities of principals, assistant principals, full<br>time department chairpersons and clerical staff.                                                                                                    |
|                                                                                                    | 2500                                     | SUPPORT SERVICES - BUSINESS<br>Activities concerned with the fiscal operation of the LUA, including budgeting, financial and property accounting, payroll, inventory control,<br>internal auditing and managing funds. Also included are purchasing, warehouse and distribution operations, and printing, publishing and<br>duplicating operations.                                                                                                    |
|                                                                                                    | 2600                                     | MAINTENANCE AND OPERATION OF PLANT SERVICES<br>Activities concerned with keeping the physical plant open, comfortable, and safe for use, and keeping the grounds, buildings, and equipment in<br>effective working condition and state of repair. This includes the activities of maintaining safety in buildings, on the grounds, and in the vicinity<br>of schools. Property insurance expenditures are recorded in this function.                                                                                                    |
|                                                                                                    | 2700                                     | STUDENT TRANSPORTATION SERVICE<br>Activities concerned with the conveyance of students to and from school and trips to school activities. These activities include supervision of<br>student transportation, vehicle operation, servicing and maintenance, bus monitoring and traffic direction. Transportation insurance<br>expenditures are charged to this function.                                                                                                    |

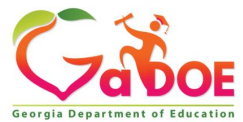

# LUA Chart of Accounts Object and Object Codes

#### What is Object?

As used in expenditure classification, this term applies to the specific article purchased or the specific service obtained; for example, clerical salaries would be an object within the object class, personal services.

#### What is a Object Class (Object Code)"?

Expenditure classification according to the types of items purchased or services obtained; for example, personal services, materials, supplies, and equipment.

# Is there a document that contains a description of all the Object Codes?

Yes. The LUA Chart of Accounts contains a description of all the Object Codes.

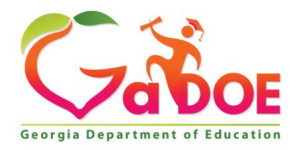

# **LUA Chart of Accounts - Object Codes**

Home » About GaDOE » Office of Finance and Business Operations » Financial Review » Chart of Accounts

ail

#### Finance and Business Operations Financial Review

Assisting Georgia schools with management of their financial resources for educating students.

#### CONTACT INFORMATION Chart of Accounts Amy Rowell, CPA CGFM Georgia Dept. of Education View: Outline Search Code Relationships Financial Review Division 1652 Twin Towers East Classification: Funds Balance Sheet Revenue Source Program Function Object Sub Object 205 Jesse Hill Jr. Drive SE Fiscal Year: 2018 🗸 Atlanta, GA 30334 (404) 656-6754 (404) 657-5512 8 arowell@doe.k12.ga.us Introduction Tessie Warren Personal Services - Salaries Administrative Assistant **(**404) 656-2497 Personal Services - Benefits (404) 657-5512 Purchased Professional & Technical Services by twarren@doe.k12.ga.us Purchased Property Services Each Object Class contains object Staff Contact List Other Purchased Services codes with descriptions Report Problems with this Supplies Page Property Other Objects Other Uses

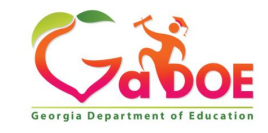

## **LUA Chart of Accounts – Object Codes**

|       | Home » About GaDOE » Off                             | ice of Finance a | nd Business Operations » Financial Review » Chart of Accounts                                                                                                    |
|-------|------------------------------------------------------|------------------|----------------------------------------------------------------------------------------------------|
|       | Finance and                                          | Business         | Operations Financial Review                                                                                                    |
|       | Assisting Georgia s                                  | chools with mar  | agement of their financial resources for educating students.                                                                                                    |
|       | CONTACT INFORMATION                                  | Chart of         | Accounts                                                                                                    |
|       | Amy Rowell, CPA CGFM                                 |                  |                                                                                                    |
|       | Financial Review Division                            | View:            | Outline Search Code Relationships [Users Guide]                                                                                                    |
|       | 1652 Twin Towers East<br>205 Jesse Hill Jr. Drive SE | Classification:  | Funds Balance Sheet Revenue Source Program Function Object                                                                                                    |
|       | Atlanta, GA 30334                                    | Fiscal Year:     | 2019 🗸                                                                                                    |
|       | a (404) 657-5512                                     | ₩ 🖶              | Expand All Collapse All                                                                                                    |
|       | aroweil@doe.krz.ga.us                                | Introduction     |                                                                                                    |
|       | Tessie Warren<br>Administrative Assistant            | Personal S       | ervices - Salaries 🗧 🗋                                                                                                    |
|       | \$ (404) 656-2497                                    | Code             | Description                                                                                                    |
|       | i (404) 657-5512<br>☑ twarren@doe.k12.ga.us          | 110              | TEACHERS<br>The contract salary of full-time and part-time teachers whose employment requires that they hold a valid Georgia teacher certificate.                                                                                                    |
|       | Staff Contact List                                   | 111              | SCHOOL BOARD MEMBERS SALARIES<br>The compensation paid to the members of the local board, if paid through payroll.                                                                                                    |
|       | Report Problems with this Page                       | 112              | PREKINDERGARTEN TEACHER<br>The contract salary of full-time and part-time teachers or aides. Certified or non-certified teachers and aides of regular education pre-<br>kindergarten students.                                                                                                    |
|       |                                                      | 113              | SUBSTITUTE/TEMPORARY EMPLOYEE<br>Portion of costs for work performed by employees of the school district who are hired on a temporary basis or as a substitute for any certified<br>employee.                                                                                                    |
|       |                                                      | 114              | SUBSTITUTE/TEMPORARY EMPLOYEE<br>Portion of costs for work performed by employees of the school district who are hired on a temporary basis or as a substitute for any non<br>certified/classified employee.                                                                                                    |
|       |                                                      | 115              | EXTENDED DAY - TEACHERS<br>Salaries for a maximum of one hour in addition to the eight-hour work day for teachers to provide students with supplementary services.                                                                                                    |
| Objec | t Codes 🛑 📕                                          | 116              | PROFESSIONAL DEVELOPMENT STIPENDS<br>Funds awarded to qualified certified personnel for having successfully completed formal educational opportunities occurring at any time during<br>the fiscal year outside of an employee's normal contract hours and for which either staff development units (SDUs) or college credits, earned in<br>a regionally-accredited institution, are awarded in accordance with an approved professional development plan. |
|       |                                                      | 117              | EXTENDED YEAR<br>Additional time worked beyond the regular 190-day contract period.                                                                                                    |
|       |                                                      | 118              | ART,MUSIC,PE<br>SALARIES PAID FOR ART, MUSIC, FOREIGN LANGUAGE, PE SPECIALIST                                                                                                    |
|       |                                                      | 120              | SUPERINTENDENT, RESA DIRECTOR, TECHNICAL INSTITUTE DIRECTOR<br>Contract salary of superintendent, RESA Director or AVTS Director. No other positions may be included in this object.                                                                                                    |
|       |                                                      | 121              | DEPUTY, ASSOC, ASSISTANT, AREA SUPERINTENDENT<br>Administrative officer who assists the chief executive officer of the school system.                                                                                                    |
|       |                                                      | 130              | PRINCIPAL                                                                                                    |
|       |                                                      | 131              | ASSISTANT PRINCIPAL                                                                                                    |
|       |                                                      |                  |                                                                                                    |

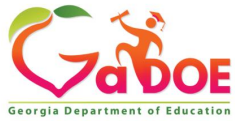

## LUA Chart of Accounts Code Relationships

All Budget Items must have a Code Relationship, or the budget will be rejected.

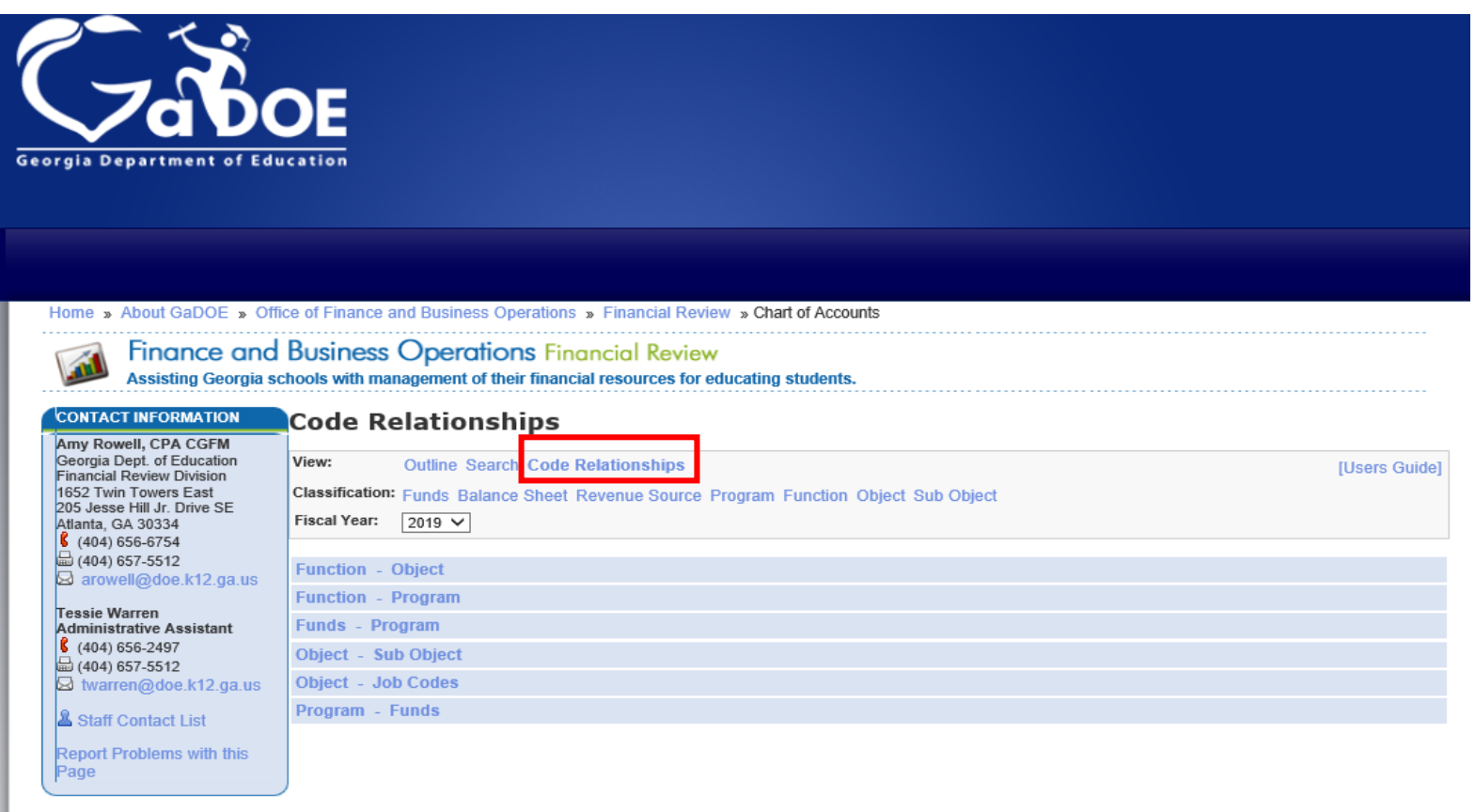

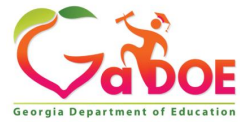

## LUA Chart of Accounts Code Relationships

Home » About GaDOE » Office of Finance and Business Operations » Financial Review » Chart of Accounts

Finance and Business Operations Financial Review

Assisting Georgia schools with management of their financial resources for educating students.

| CONTACT INFORMATION                                | Relationship: Function - Object                                                       |
|----------------------------------------------------|---------------------------------------------------------------------------------------|
| Amy Rowell, CPA CGFM<br>Georgia Dept. of Education | View: Outline Search Code Relationships                                               |
| Financial Review Division<br>1652 Twin Towers East | Classification: Funds Balance Sheet Revenue Source Program Function Object Sub Object |
| Atlanta, GA 30334                                  | Fiscal Year: 2018                                                                     |
|                                                    |                                                                                       |
| arowell@doe.k12.ga.us                              | INSTRUCTION                                                                           |
| Tessie Warren<br>Administrative Assistant          | 2100 - PUPIL SERVICES                                                                 |
| \$ (404) 656-2497                                  | > 2210 - IMPROVEMENT OF INSTRUCTIONAL SERVICES                                        |
| (404) 657-5512 twarren@doe.k12.ga.us               | > 2213 - INSTRUCTIONAL STAFF TRAINING                                                 |
|                                                    | ♥> 2220 - EDUCATIONAL MEDIA SERVICES                                                  |
|                                                    | ✤ 2230 - FEDERAL GRANT ADMINISTRATION                                                 |
| Report Problems with this<br>Page                  | ♦> 2300 - GENERAL ADMINISTRATION                                                      |
| 3-                                                 | ↔ 2400 - SCHOOL ADMINISTRATION                                                        |
|                                                    | 2500 - SUPPORT SERVICES - BUSINESS                                                    |
|                                                    | > 2600 - MAINTENANCE AND OPERATION OF PLANT SERVICES                                  |
|                                                    | 2700 - STUDENT TRANSPORTATION SERVICE                                                 |
|                                                    | 2800 - SUPPORT SERVICES - CENTRAL                                                     |
|                                                    | 2900 - OTHER SUPPORT SERVICES                                                         |
|                                                    | 3100 - SCHOOL NUTRITION PROGRAM                                                       |
|                                                    | 3200 - ENTERPRISE OPERATIONS                                                          |
|                                                    | 3300 - COMMUNITY SERVICES OPERATIONS                                                  |
|                                                    | ✤ 4000 - FACILITIES ACQUISITION AND CONSTRUCTION SERVICES                             |
|                                                    | Sound - OTHER OUTLAYS                                                                 |
|                                                    | QN 5100 - DEBT SERVICE                                                                |

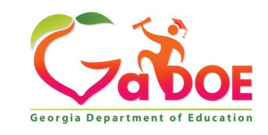

## LUA Chart of Accounts Code Relationships

Finance and Business Operations Financial Review Assisting Georgia schools with management of their financial resources for educating students. CONTACT INFORMATION Relationship: Function - Object Amy Rowell, CPA CGFM Georgia Dept. of Education View: Outline Search Code Relationships Financial Review Division 1652 Twin Towers East Classification: Funds Balance Sheet Revenue Source Program Function Object Sub Object 205 Jesse Hill Jr. Drive SE Fiscal Year: 2018 Atlanta, GA 30334 (404) 656-6754 (404) 657-5512 ها 🖶 arowell@doe.k12.ga.us Function Code (1000) 2 1000 INSTRUCTION Tessie Warren Code Description Administrative Assistant (404) 656-2497 110 TEACHERS (404) 657-5512 112 PREKINDERGARTEN TEACHER twarren@doe.k12.ga.us 113 SUBSTITUTE/TEMPORARY EMPLOYEE Staff Contact List SUBSTITUTE/TEMPORARY EMPLOYEE 114 Report Problems with this 115 EXTENDED DAY - TEACHERS Page 117 EXTENDED YEAR **Object Codes** 118 AIDES AND PARAPROFESSIONALS 140 141 Salary Of Seretarial Staff 142 Salary Of Clerical Staff INTERPRETER 145 161 TECHNOLOGY SPECIALIST 164 PHYSICAL/OCCUPATIONAL/MOBILITY/SPEECH THERAPIST 166 YOUNG FARMER TEACHER 172 ELEMENTARY COUNSELOR 173 SECONDARY COUNSELOR 178 Graduation Coach 181 MAINTENANCE PERSONNEL, TRANSPORTATION MECHANIC, OT 191 OTHER ADMINISTRATIVE PERSONNEL 195 Terminal Leave Payments Retirement Incentive Payments 196

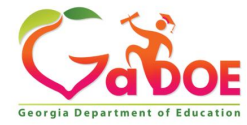

## Special Education Service and Supports Budget Resources

| Offices & Divisions - Programs & Initiativ | es + Data & Reporting + Learning & Curriculum +                                                                          | State Board & Policy -   | Finance & Operations -        | Contact - Calendar - |
|--------------------------------------------|----------------------------------------------------------------------------------------------------|--------------------------|-------------------------------|----------------------|
| →Teaching and Learning → Special Edu       | ication Services and Supports →Budget, Grants and C                                                                      | consolidated Application |                               |                      |
| tules, Manuals & Forms                     | <b>Budget, Grants and Consolidat</b>                                                                                     | ed Application           |                               |                      |
| pecial Education Rules                     |                                                                                                    |                          |                               |                      |
| nplementation Manual                       |                                                                                                    |                          |                               |                      |
| ample Forms                                | FY 2020 Allocations                                                                                                    |                          | Resources                     |                      |
| pplications                                | <ul> <li>FY 2019 Final Allocations</li> </ul>                                                                            |                          |                               |                      |
| ligibility Cotogorian                      | <ul> <li>FY 2018 Final Allocations</li> </ul>                                                                            |                          | <ul> <li>FY19 Budg</li> </ul> | et Liaison Map       |
| ution                                      | Indirect Costs Calculator                                                                                                |                          |                               |                      |
|                                            | Sample District Budget worksneet     Budget Pages                                                                        |                          |                               |                      |
| earbinio                                   | <ul> <li>IDEA Allowable Expenditures</li> </ul>                                                                          |                          |                               |                      |
| eaf/Hard of Hearing (D/HH)                 |                                                                                                    |                          |                               |                      |
| motional & Behavioral Disorder             | FY 2020 Consolidated Application                                                                                         |                          |                               |                      |
| tellectual Disabilities                    | I EA Consolidated Application Navigation Manual                                                                          |                          |                               |                      |
| rthopedic Impairment                       | <ul> <li>Consolidated Application Requirements</li> </ul>                                                                |                          |                               |                      |
| ther Health Impairment                     | <ul> <li>2020 IDEA Budget Submission Checklist</li> </ul>                                                                | $\sim$                   |                               |                      |
| ignificant Developmental Delay             | Forms                                                                                                    | <b>-</b> <u> </u>        |                               |                      |
| pecific Learning Disability                |                                                                                                    | ▼                        | <b>^</b>                      |                      |
| peech Language Impairment                  | Maintenance of Effort                                                                                                    |                          | <u>∽</u>                      |                      |
| raumatic Brain Injury                      | <ul> <li>2020 MOE Eligibility Worksheet</li> </ul>                                                                       |                          |                               |                      |
| /isual Impairment & Blindness              | <ul> <li>Exceptions to MOE Compliance Requirement Fo</li> </ul>                                                          | rm                       | <b>V</b>                      |                      |
| Andresta Caracta Data Callestian           | MOE Adjustment Form     New Charter MOE Requirement Form                                                                 |                          |                               |                      |
| and Reporting                              | - New Charlet MOL Requirement Form                                                                                       |                          |                               |                      |
| Judget & Grant Applications                | LEA Evenues Cost Calculation                                                                                             |                          |                               |                      |
| EA Consolidated Application                |                                                                                                    | <u>/</u>                 |                               |                      |
| ata Collection Conference                  | <ul> <li>Submission Updates for 2018 Results Webinar</li> <li>Excess Cost Excel Template</li> </ul>                      |                          | <u> </u>                      |                      |
| nnual Reports                              | <ul> <li>IDEA Excess Cost Handbook</li> </ul>                                                                            |                          | V                             |                      |
| tate Performance Plan (SPP), Annual        |                                                                                                    |                          |                               |                      |
| Performance Reports (APR) and Annual       | Resources for Guidance                                                                                                   |                          |                               |                      |
| eterminations                              | High Cost and Residential and Reinfogration Gra                                                                          | nt Submission            |                               |                      |
| ontinuous Improvement                      | <ul> <li>High Cost and Residential and Reintegration Gra</li> <li>High Cost and Residential and Reintegration</li> </ul> | Grant Submission PowerPo | pint                          |                      |
| eorgia's Continuous Improvement            | <ul> <li>GLRS and GNETS Fiscal Cross-Functional Moni</li> </ul>                                                          | toring Webinar           |                               |                      |
| onitoring Process (GCIMP)                  | IDEA Fiscal Indicators for Cross-Functional Moni                                                                         | toring Webinar           |                               |                      |
| isproportionality                          | <ul> <li>FY 18 IDEA Budgeting Best Practices and Requir</li> <li>Time and Effort Reporting Powerpoint</li> </ul>         | ements                   |                               |                      |
| trategic Plan and Federal Indicators       | Financial Management Complaints                                                                                          |                          |                               |                      |

ture Georgia Department of Educati

## Special Education Service and Supports Budget Resources (Sample Forms)

| Georgia Department of Education                                                                                                    | tives - Nata & Reporting -  | Learning & Curriculum -   | State Board & Policy - | Richard Woods, Georg | ia's School | Superintenden |
|----------------------------------------------------------------------------------------------------|-----------------------------|---------------------------|------------------------|----------------------|-------------|---------------|
| →Teaching and Learning →Special Ec                                                                                                    | ducation Services and Suppo | orts →LEA Consolidated Ap | plication              |                      | Contact     | Galcillar     |
| Rules, Manuals & Forms         Special Education Rules         Implementation Manual         Sample Forms         Applications         Eligibility Categories         Autism         Deafbilind         Deafbilind         Deafbility Categories         Autism         Deafbilind         Deafbility Categories         Autism         Deafbility Categories         Autism         Deafbility Categories         Autism         Deafbility Categories         Autism         Deafbilind         Deafbility Categories         Autism         Deafbility Categories         Orthopedic Impairment (D/HH)         Significant Developmental Delay         Specific Learning Disability         Speech Language Impairment         Traumatic Brain Injury         Visual Impairment & Bindness         Budget & Grant Applications         Elefoncing Process (APR) and Annual         Performance Reports (APR) and Annual         Performance Reports (APR) and Annual         Performance Reports (APR) and Annual         Performance (GCIMP)         Disproportionality | LEA Consolidat              | ed Application            |                        |                      |             |               |

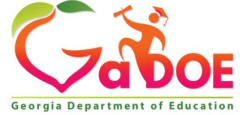

# **IDEA Budgets**

Creating an IDEA Budget inside the Consolidated Application.

#### Majority of LEA's have at least three IDEA budgets to complete

- 1. Special Education-Flowthrough (Federal)
- 2. Special Ed Preschool Regular Project (Federal)
- 3. Preschool Disability Services (State Grant)

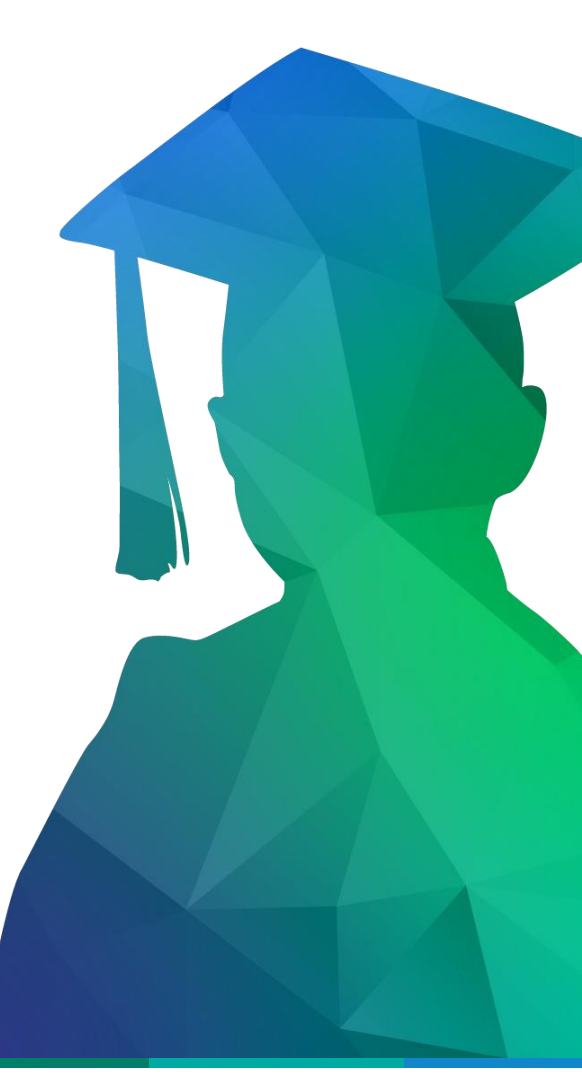

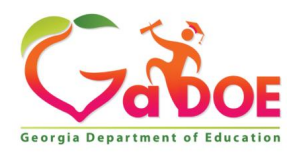

## Special Education Consolidated Application (Creating an IDEA Budget)

| <b>~</b> < >                                        |                           |                   |                |                    |               |
|-----------------------------------------------------|---------------------------|-------------------|----------------|--------------------|---------------|
| Zabos                                               |                           |                   |                |                    |               |
| Georgia Department of Education                     | You have (0) nev          | v messages.       |                |                    |               |
| Site Navigation                                     |                           |                   |                |                    |               |
| Home                                                | Survey                    | /s                |                |                    | 🔁 options   🖃 |
| Logout                                              | Now (D)                   | Saund (D)         | Submitted (10) | Approved (10)      | Bonorte       |
| -                                                   |                           | sava (a)          | Submittee (10) | Approved (10)      | Reports       |
| Exceptional Students                                | No new surveys            | available         |                |                    |               |
| SLDS Support with<br>NO PII                         |                           |                   |                |                    | < More        |
| Consolidated                                        | Administration            | •                 |                |                    |               |
| Application -                                       | Application               | Title Programs    |                |                    |               |
| Annual Reports                                      | Online Help               | CTAE Programs     |                | a a cial Education |               |
| View Documents                                      | Reports                   | Special Education | Click on Sp    | Decial Education   |               |
| Finance Applications                                | Manage Public             |                   |                |                    |               |
| SES Student Data<br>Collection                      | Schools                   |                   |                |                    |               |
| Monitoring 🕨                                        | Special Ed Excess<br>Cost |                   |                |                    |               |
| Message Center                                      | Title MOE                 |                   |                |                    |               |
| Grants Application                                  | Special Ed MOE            |                   |                |                    |               |
| EOPA Reports                                        |                           |                   |                |                    |               |
| SE Applications<br>Dashboard                        |                           |                   |                |                    |               |
| Special Education IEP                               |                           |                   |                |                    |               |
| Financial Review Application                        |                           |                   |                |                    |               |
| CoordInated Early<br>Intervening Services<br>(CEIS) |                           |                   |                |                    |               |
| CLIP State<br>Administration                        |                           |                   |                |                    |               |
| Professional Learning<br>Opportunities (PLO)        | ]                         |                   |                |                    |               |
|                                                     |                           |                   |                |                    |               |

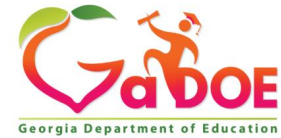

## Special Education Consolidated Application (Creating an IDEA Budget)

- Select Special Ed Flowthrough
  - Start entering initial budget expenditures

| Program<br>District Nam<br>Fiscal Year :<br>Programs                                                                                                    | n Status<br>e :<br>Planning                                                | Carrollton City<br>2019<br>Prayer Certification                                 | Attachments                       | Audit Trail    |                                                                                  |                                                    |                           |                                 | Distr                  | rict Code : |          | 766      |                |
|----------------------------------------------------------------------------------------------------|----------------------------------------------------------------------------|---------------------------------------------------------------------------------|-----------------------------------|----------------|----------------------------------------------------------------------------------|----------------------------------------------------|---------------------------|---------------------------------|------------------------|-------------|----------|----------|----------------|
|                                                                                                    |                                                                            |                                                                                 |                                   |                |                                                                                  |                                                    |                           |                                 |                        |             |          |          |                |
| Exceptional                                                                                                    | Students                                                                   |                                                                                 |                                   |                |                                                                                  |                                                    |                           |                                 |                        |             |          |          |                |
| Program                                                                                                    |                                                                            |                                                                                 | A                                 | pplied As      | Budget Status                                                                    | <u>D</u> (                                         | C Status                  |                                 |                        |             |          | Progra   | <u>im Type</u> |
| PreSchool Di                                                                                                    | sability Services                                                          |                                                                                 | Si                                | ingle District | Approved                                                                         | Ne                                                 | ew                        |                                 |                        |             |          | Origina  | al             |
| Special Ed - I                                                                                                    | Flowthrough                                                                |                                                                                 | Si                                | ingle District | Approved                                                                         | N                                                  | ew                        |                                 |                        |             |          | Origina  | al             |
| Budget<br>District Name :<br>Fiscal Year :<br>Status :<br>Program Inforn<br>Program :<br>Current FY Alloca<br>Additional Allocat<br>Carry Over :<br>Total Grant Award<br>Transfer Amount to b | 2<br>Anation (Budget)<br>tion :<br>ion :<br>1:<br>:<br>:<br>: = Budgeted ; | 019<br>pproved (Date: 10/02/2018 15:04:1<br>Audit Trail Assurances<br>Special E | 2)<br>Programs<br>d - Flowthrough |                | \$987,838.00<br>\$0.00<br>\$0.00<br>\$987,838.00<br>\$987,838.00<br>\$987,838.00 | District Code :<br>Program :<br>Superintendent Sig | gn off date :<br>Not Budg | Special Ed - F<br>09/27/2018 1/ | Flowthrough<br>0:33:48 | - Original  |          |          | Application >  |
| Budget Detail                                                                                                    | <b>5 0</b>                                                                 | 0-had                                                                           |                                   |                | To Och Occur                                                                     | T- D                                               |                           |                                 | 01:04                  | 1.1 11      | Deiee    | Show ALL | -              |
| 2019                                                                                                    | Special Ed - Flowth                                                        | rough                                                                           |                                   |                | TO Sub-Gran                                                                      | Special Ed - Flowthrough                           |                           | 1000                            | 117                    | 1           | \$5,000  | \$5,000  | ·              |
| 2019                                                                                                    | Special Ed - Flowth                                                        | rough                                                                           |                                   |                |                                                                                  | Special Ed - Flowthrough                           |                           | 1000                            | 140                    | 1           | \$92,142 | \$92,142 | ø              |
| 2019                                                                                                    | Special Ed - Flowth                                                        | nrough                                                                          |                                   |                |                                                                                  | Special Ed - Flowthrough                           |                           | 1000                            | 140                    | 1           | \$66,538 | \$66,538 |                |
| 2019                                                                                                    | Special Ed - Flowth                                                        | nrough                                                                          |                                   |                |                                                                                  | Special Ed - Flowthrough                           |                           | 1000                            | 140                    | 1           | \$13,228 | \$13,228 | ø              |
| 2019                                                                                                    | Special Ed - Flowth                                                        | nrough                                                                          |                                   |                |                                                                                  | Special Ed - Flowthrough                           |                           | 1000                            | 140                    | 1           | \$57,813 | \$57,813 | ø              |
| 2019                                                                                                    | Special Ed - Flowth                                                        | nrough                                                                          |                                   |                |                                                                                  | Special Ed - Flowthrough                           |                           | 1000                            | 199                    | 1           | \$15,500 | \$15,500 | ø              |
| 2019                                                                                                    | Special Ed - Flowth                                                        | nrough                                                                          |                                   |                |                                                                                  | Special Ed - Flowthrough                           |                           | 1000                            | 210                    | 1           | \$27,557 | \$27,557 |                |
| 2019                                                                                                    | Special Ed - Flowth                                                        | nrough                                                                          |                                   |                |                                                                                  | Special Ed - Flowthrough                           |                           | 1000                            | 210                    | 1           | \$36,742 | \$36,742 |                |
| 2019                                                                                                    | Special Ed - Flowth                                                        | nrough                                                                          |                                   |                |                                                                                  | Special Ed - Flowthrough                           |                           | 1000                            | 210                    | 1           | \$18,371 | \$18,371 |                |
| 2019                                                                                                    | Special Ed - Flowth                                                        | nrough                                                                          |                                   |                |                                                                                  | Special Ed - Flowthrough                           |                           | 1000                            | 220                    | 1           | \$7,049  | \$7,049  |                |

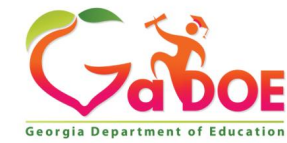

### Consolidated Application (Budget) Budget Approval Flow Process

#### **Budget Approval Flow Process:**

- 1. Coordinator Signs Off (Coordinator is the Special Education Director)
- 2. Superintendent Signs Off or Request Revision
- 3. Program Manager Signs Off or Request Revision (Program Manager is GaDOE Staff)

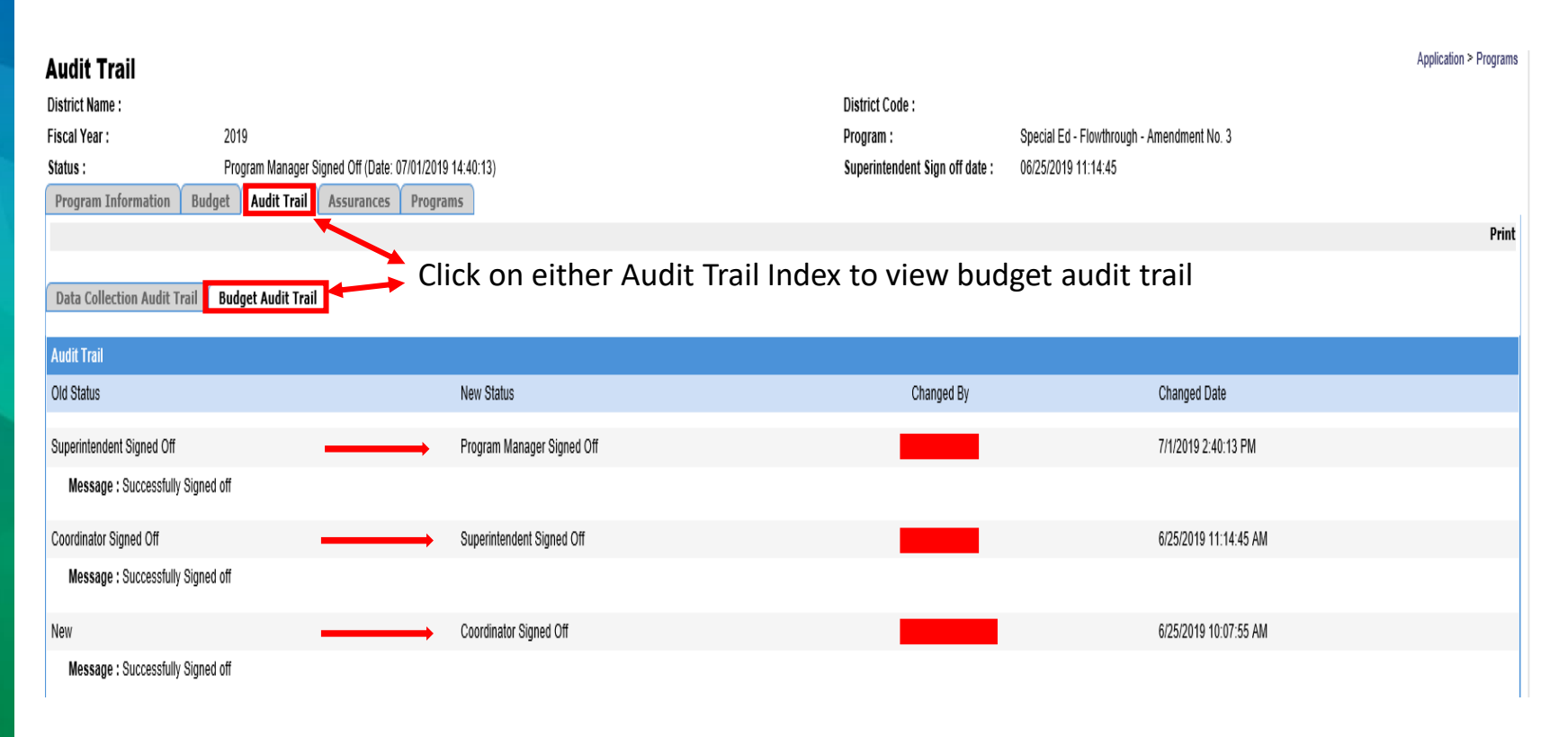

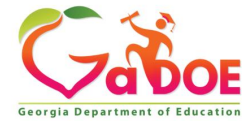

### Special Education Consolidated Application (Budget) Audit Trail (Revision Request)

Program Manager Request Revision – Revision details are included on the audit trail

| Superintendent Signed Off                                                                                                    | Program Manager Revision Requested | Scott Dorsey  | 6/6/2019 12:11:55 PM |  |  |
|----------------------------------------------------------------------------------------------------|------------------------------------|---------------|----------------------|--|--|
| Message : Hi,<br>Your budget looks good and is almost finished. Please make the following revisions and i<br>"Extra hours salary for one teacher" (1000-110) Change object code 110 to <u>199</u><br>"substitutes" (1000-300) Change object code 300 to <u>113</u> if these are subs for certified e<br>Thanks,<br>Scott |                                    |               |                      |  |  |
| Coordinator Signed Off                                                                                                    | Superintendent Signed Off          |               | 6/6/2019 11:25:24 AM |  |  |
| Message : Successfully Signed off                                                                                                    |                                    |               |                      |  |  |
| New                                                                                                    | Coordinator Signed Off             |               | 6/6/2019 11:16:23 AM |  |  |
| Message : Successfully Signed off                                                                                                    |                                    |               |                      |  |  |
| New                                                                                                    | New                                | Kamika Morris | 4/3/2019 10:17:52 AM |  |  |
| Message : CarryOver, Original Amount, Additional Amount updated by Kmorris@doe.k12.ga.us                                                                                                    |                                    |               |                      |  |  |

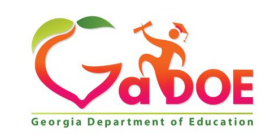

# **IDEA Budget Requirements**

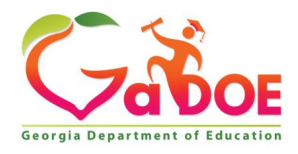

## **IDEA Budget Requirements**

- Verify Approved District CLIP
- Review Assurances Tab
- Review Special Education FY18 MOE Portal to plan for Eligibility and Compliance
- Review the Excess Cost Portal to ensure prior year's Results and Base calculations are fully approved
- Review the FY19 CFM Monitoring Portal to ensure IDEA fiscal CAPS are complete and approved if applicable
- Attach FY20 MOE Eligibility Form
- Complete Proportionate Share Tab
- Complete CEIS Tab
- Complete IDEA Fiscal Monitoring Self-Assessment
- Check Suspension and Debarment for any contracted federally paid employee
- Enter detailed expenditures, including specifications for Proportionate Share, CEIS, and
- Parent Mentor(s) into the IDEA budget
- Enter details about purchases that require prior approval/seek prior approval when needed

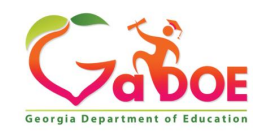

## IDEA Budget Requirements Verifying District Approved CLIP

 Verify Approved District CLIP – All LEA CLIP's Applications are submitted to GaDOE through the SLDS Index.

|                                       | -           |                   |                |                      |            |                 |             |               |       |         |
|---------------------------------------|-------------|-------------------|----------------|----------------------|------------|-----------------|-------------|---------------|-------|---------|
|                                       |             | u have (0) new me | ssages.        |                      |            |                 |             |               |       |         |
| rgia Department of Educati            | on land     |                   |                |                      |            |                 |             |               |       |         |
| Site Navigation                       |             |                   |                |                      |            |                 |             |               |       |         |
| ome                                   |             | Surveys           |                |                      |            |                 |             |               |       | optio   |
| gout                                  |             | No. (0)           |                | 1 (0)                | 1          | Colorada d (10) |             |               |       |         |
|                                       | -           | New (0)           | Jave           | a (0)                |            | Submitted (10)  |             | Approved (10) |       | Reports |
| Exceptional Students                  | No          | new surveys ava   | ilable         |                      |            |                 |             |               |       |         |
| DS Support with                       | T           |                   |                |                      |            |                 |             |               |       |         |
| PII                                   |             |                   |                |                      |            |                 |             |               |       |         |
| plication                             | >           |                   |                |                      |            |                 |             |               |       |         |
| pecial Education                      | _           |                   |                |                      |            |                 |             |               |       |         |
| nual Reports                          | 1           |                   |                |                      |            |                 |             |               |       |         |
| w Documents                           | _           |                   |                |                      |            |                 |             |               |       |         |
| ance Applications                     | <u>&gt;</u> |                   |                |                      |            |                 |             |               |       |         |
| S Student Data                        |             |                   |                |                      |            |                 |             |               |       |         |
| nitoring                              |             |                   |                |                      |            |                 |             |               |       |         |
| ssage Center                          | -           |                   |                |                      |            |                 |             |               |       |         |
| ants Application                      | <b></b>     |                   |                |                      |            |                 |             |               |       |         |
| PA Reports                            | -           |                   |                |                      |            |                 |             |               |       |         |
| Applications<br>shboard               |             |                   |                |                      |            |                 |             |               |       |         |
| ecial Education IEP                   | -           |                   |                |                      |            |                 |             |               |       |         |
| ancial Review                         | ►           |                   |                |                      |            |                 |             |               |       |         |
| ordinated Early<br>tervening Services |             |                   |                |                      |            |                 |             |               |       |         |
| EIS)                                  |             |                   |                |                      |            |                 |             |               |       |         |
| .IP State                             |             |                   |                |                      |            |                 |             |               |       |         |
| of accional Learning                  | -           |                   |                |                      |            |                 |             |               |       |         |
| portunities (PLO)                     |             |                   |                |                      |            |                 |             |               |       |         |
|                                       |             |                   |                |                      |            |                 |             |               |       |         |
|                                       |             |                   |                |                      |            |                 |             |               |       |         |
| ppling County 1                       | School Syst | tem               |                | Baxley,              | GA         |                 |             |               |       |         |
|                                       |             |                   |                |                      |            |                 |             |               |       |         |
|                                       |             |                   | Appling C      | County Schools will  | e a        |                 |             |               |       |         |
|                                       |             |                   | system of      | excellence for all l | Parmens    |                 |             |               |       |         |
|                                       |             |                   |                |                      |            |                 |             |               |       |         |
| DS Parent Por                         | tal Support | GUIDE E           | esources T     | RL TEP               | TKES       | Usage Reports   | ODS Reports | IIS Dashboard | Growt |         |
|                                       |             | GOIDE             |                |                      |            | osuge reports   | obo Reports |               | GIUIT |         |
| ifted Eligibility                     | ME Toole    | TestDad C         | ouncolor Com   |                      |            |                 |             |               |       |         |
| inter Engineenty                      | M3 10015    | restrau C         | ounscior com   |                      | -L'Screene |                 | opioad Logo |               |       |         |
| istorical Dashboard                   | 👻 Operat    | ional Dashboa     | rd 👻 School: D | )istrict             |            |                 | '           |               |       |         |
|                                       | operat      |                   |                |                      |            |                 |             |               |       |         |
|                                       |             |                   |                |                      |            |                 |             |               |       |         |
|                                       |             |                   |                |                      |            |                 |             |               |       |         |
|                                       |             |                   |                |                      |            |                 |             |               |       |         |

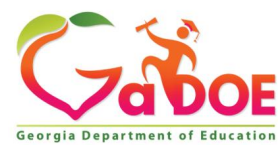

## IDEA Budget Requirements Verifying District Approved CLIP

# LEAs using the CLIP application in the SLDS complete and submit information online.

| Consolidated LEA Improvement Plan (CLIP)                                                                                   |                                          |                                           |                         |  |
|----------------------------------------------------------------------------------------------------|------------------------------------------|-------------------------------------------|-------------------------|--|
| <ul> <li>A.Consolidated Needs<br/>Assessment District Report</li> <li>B.Parent and Family<br/>Engagement Policy</li> </ul> | <b>1. Planning</b><br>1.1 Identification | and Preparation                           | ⊜                       |  |
| <ul> <li>C.District Improvement Plan</li> <li>D.Foster Care Transportation<br/>Plan</li> </ul>                             | 1.1.1                                    | 1.1.2                                     | > 1.1.4 > 1.1.5         |  |
| <sup>—</sup> E.Title I, Part C ID&R Plan                                                                                   | Required Team Men<br>Program             | nbers<br>Position/Role                    | Name ("NA" may be used) |  |
|                                                                                                    | Multiple Program(s)                      | Superintendent/Assistant Superintendent * | Enter some text here    |  |

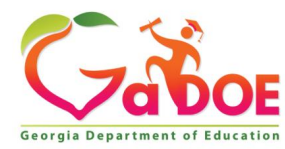

## IDEA Budget Requirements Assurances Location

- Assurance Index located inside Consolidated Application
- Superintendent Signs off on Assurances

.

| Assurances                                                                                                    |                                                                                                    |                                                                          |                                                                    |  |  |  |
|----------------------------------------------------------------------------------------------------|----------------------------------------------------------------------------------------------------|--------------------------------------------------------------------------|--------------------------------------------------------------------|--|--|--|
| District Name :                                                                                                    |                                                                                                    | District Code :                                                          |                                                                    |  |  |  |
| Fiscal Year :                                                                                                    | 2019                                                                                                    | Program :                                                                | Special Ed - Flowthrough - Amendment No. 2                         |  |  |  |
| Status :                                                                                                    | Approved (Date: 06/06/2019 12:07:06)                                                                                                    | Superintendent Sign off date :                                           | 06/06/2019 11:27:55                                                |  |  |  |
| Program Information B                                                                                                    | udget Audit Trail Assurances Programs                                                                                                    |                                                                          |                                                                    |  |  |  |
|                                                                                                    |                                                                                                    |                                                                          |                                                                    |  |  |  |
| Assurances                                                                                                    |                                                                                                    |                                                                          |                                                                    |  |  |  |
| Superintendent signed off Assur                                                                                                    | ances on June 06, 2019.                                                                                                    |                                                                          |                                                                    |  |  |  |
| General Assurances :                                                                                                    |                                                                                                    |                                                                          |                                                                    |  |  |  |
| As a condition of receiving the fe                                                                                                    | deral funds for which application is made in this Consolidated Application, the applicant's local board of education (Applica                                                                                                    | nt) assures the following:                                               |                                                                    |  |  |  |
| 1. each such program will b                                                                                                    | e administered in accordance with all applicable statutes, regulations, program plans, and applications;                                                                                                    |                                                                          |                                                                    |  |  |  |
| 2. the control of funds prov                                                                                                    | ded under each such program and title to property acquired with program funds will be in a public agency or in a eligible pri                                                                                                    | vate agency, institution, organization, or Indian tribe, if the law auth | orizing the program provides for assistance to those entities; and |  |  |  |
| 3. the public agency, eligible                                                                                                    | e private agency, institution, or organization, or the Indian tribe will administer the funds and property to the extent required                                                                                                    | by the authorizing statutes;                                             |                                                                    |  |  |  |
| 4. the applicant will adopt a                                                                                                    | nd use proper methods of administering each such program, including-                                                                                                    |                                                                          |                                                                    |  |  |  |
| a. the enforcement                                                                                                    | of any obligations imposed by law on agencies, institutions, organizations, and other recipients responsible for carrying out                                                                                                    | each program; and                                                        |                                                                    |  |  |  |
| b. the correction of                                                                                                    | deficiencies in program operations that are identified through audits, monitoring, or evaluation;                                                                                                    |                                                                          |                                                                    |  |  |  |
| c. ensuring interver                                                                                                    | tions purchased with federal funds are evidence-based.                                                                                                    |                                                                          |                                                                    |  |  |  |
| 5. the applicant will cooperate                                                                                                    | ate in carrying out any evaluation of each such program conducted by or for the State educational agency, the Secretary, or                                                                                                    | other Federal officials;                                                 |                                                                    |  |  |  |
| 6. the applicant will use suc                                                                                                    | h fiscal control and fund accounting procedures as will ensure proper disbursement of, and accounting for, Federal funds p                                                                                                    | aid to the applicant under each such program; and                        |                                                                    |  |  |  |
| 7. the applicant will-                                                                                                    |                                                                                                    |                                                                          |                                                                    |  |  |  |
| a. submit such repo                                                                                                    | a. submit such reports to the State educational agency (which shall make the reports available to the Governor) and the Secretary as the State educational agency and Secretary may require to enable the State educational agency and the Secretary to perform their duties under each such program; and |                                                                          |                                                                    |  |  |  |
| b. maintain such records, provide such information, and afford such access to the records as the State educational agency (after consultation with the Governor) or the Secretary may reasonably require to carry out the State educational agency's or the Secretary's duties; and |                                                                                                    |                                                                          |                                                                    |  |  |  |
| before the application was subm                                                                                                    | itted, the applicant afforded a reasonable opportunity for public comment on the application and considered such comment                                                                                                    |                                                                          |                                                                    |  |  |  |
| II                                                                                                    |                                                                                                    |                                                                          |                                                                    |  |  |  |
|                                                                                                    |                                                                                                    |                                                                          |                                                                    |  |  |  |
|                                                                                                    |                                                                                                    |                                                                          |                                                                    |  |  |  |

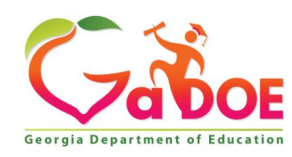

## IDEA Budget Requirements Maintenance of Effort (MOE) Portal Review

|                                                     | You have (0) new me       | issages.  |                |               |               |
|-----------------------------------------------------|---------------------------|-----------|----------------|---------------|---------------|
| Site Navigation                                     | Surveys                   |           |                |               | 🖸 options   🗉 |
| Home                                                | -                         |           |                |               |               |
| Logour                                              | New (0)                   | Saved (0) | Submitted (10) | Approved (10) | Reports       |
| Exceptional Students                                | No new surveys av         | ailable   |                |               |               |
| SLDS Support with<br>NO PII                         |                           | _         |                |               | < More        |
| Consolidated Application                            | Administration            |           |                |               |               |
| Special Education                                   | Application 🕨             |           |                |               |               |
| Annual Reports                                      | Online Help               |           |                |               |               |
| View Documents                                      | Reports 🕨 🕨               |           |                |               |               |
| Finance Applications                                | Manage Public             |           |                |               |               |
| Collection                                          | Schools                   |           |                |               |               |
| Monitoring                                          | Special Ed Excess<br>Cost |           |                |               |               |
| Message Center                                      | Title MOE                 |           | Click on Snor  |               |               |
| Grants Application                                  | Special Ed MOE            |           |                |               |               |
| EOPA Reports                                        |                           |           | to ontor MO    | F Dortal      |               |
| SE Applications<br>Dashboard                        |                           |           |                | LFUITAI       |               |
| Special Education IEP                               |                           |           |                |               |               |
| Financial Review Application                        |                           |           |                |               |               |
| Coordinated Early<br>Intervening Services<br>(CEIS) |                           |           |                |               |               |
| CLIP State<br>Administration                        | ]                         |           |                |               |               |
| Professional Learning<br>Opportunities (PLO)        |                           |           |                |               |               |

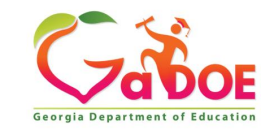

## IDEA Budget Requirements Maintenance of Effort (MOE) Portal Review

| Special Education - Maintenance of Effort   |         |                   |                     |                           |
|---------------------------------------------|---------|-------------------|---------------------|---------------------------|
| Fiscal Year: 2018                           |         | District Name:    |                     |                           |
|                                             |         |                   |                     |                           |
| Manage MOE MOE View Attachments             |         |                   |                     |                           |
|                                             |         |                   |                     |                           |
| Overall MOE:                                | Met MOE | Status Changed by |                     | Apply 50% of Local Effort |
| State & Local Aggregate                     |         |                   |                     |                           |
| For FY ending June 30, 2018                 | \$4     | ,770,383.73       | MOE Status: Met MOE |                           |
| State and Local Effort                      | \$4     | ,665,466.13       | Exception Detail:   |                           |
| FY2 Compared to FY1- Aggregate              | \$1     | 04,917.60         |                     |                           |
| Adjustment                                  |         |                   |                     |                           |
| Exception                                   |         |                   |                     |                           |
| IDEA Amended Effort                         |         |                   |                     |                           |
| Projected Effort                            | \$4     | ,770,383.73       |                     |                           |
|                                             |         |                   |                     |                           |
| State & Local Average Per Pupil Expenditure |         |                   |                     |                           |
| For FY ending June 30, 2018                 | \$8     | ,626.37           | MOE Status: Met MOE |                           |
| State and Local Per Pupil Effort            | \$8     | ,348.06           | Exception Detail:   |                           |
| FY2 Compared to FY1- Aggregate              | \$2     | 78.31             |                     |                           |
| Adjustment                                  |         |                   |                     |                           |
| Exception                                   |         |                   |                     |                           |
| IDEA Amended Effort                         |         |                   |                     |                           |
| Projected Effort                            | \$8     | ,626.37           |                     |                           |
| Least Only Assesses                         |         |                   |                     |                           |
| Local Only Aggregate                        |         |                   |                     |                           |
| For FY ending June 30, 2018                 |         | \$1,560,138.73    | MOE Status: Failed  |                           |
|                                             |         | \$1,800,172.60    | Exception Detail:   |                           |
| FY2 Compared to FY1- Aggregate              |         | (\$240,033.87)    |                     |                           |
| Adjustment                                  |         |                   |                     |                           |
| Exception                                   |         |                   |                     |                           |
| IDEA Amended Effort                         |         |                   |                     |                           |
| Projected Effort                            |         | \$1,800,172.60    |                     |                           |
| Local Only Average Per Pupil Expenditure    |         |                   |                     |                           |
| For FY ending June 30, 2018                 |         | \$2,821.23        | MOE Status: Failed  |                           |
| Local Per Pupil Effort                      |         | \$2,995.30        | Exception Detail:   |                           |
| FY2 Compared to FY1- Aggregate              |         | (\$174.07)        |                     |                           |
| Adjustment                                  |         |                   |                     |                           |
| Exception                                   |         |                   |                     |                           |
| IDEA Amended Effort                         |         |                   |                     |                           |
| Projected Effort                            |         | \$2,995.30        |                     |                           |
|                                             |         |                   |                     |                           |

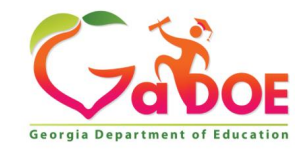

### IDEA Budget Requirements Special Education "Excess Cost"

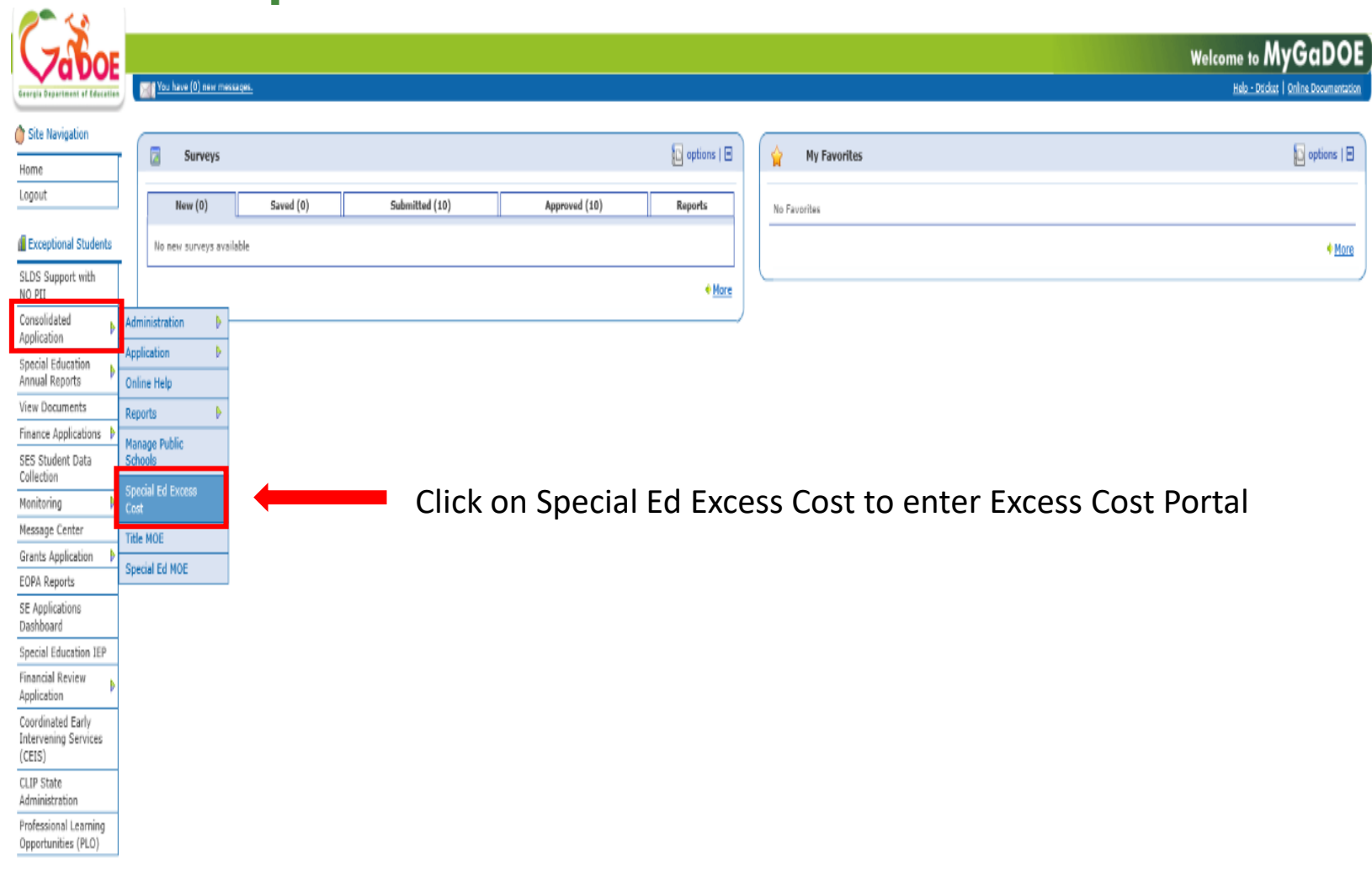

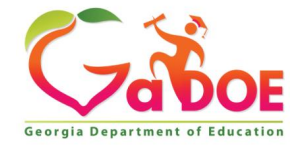

# IDEA Budget Requirements Special Education "Excess Cost"

|   | Special Education Excess Cost : Base Calculation for Fiscal Year - 2018                        |                                           |                  |                   |                  |
|---|------------------------------------------------------------------------------------------------|-------------------------------------------|------------------|-------------------|------------------|
|   | Fiscal Year: 2018 v                                                                            | District Name:                            | Y                |                   |                  |
|   | Program Manager Signed Off Excess Cost Result Excess Cost Base                                 | Both Index's sho                          | ould say Program | Manager Signed Of | ff               |
|   | District School Calculations Audit Trail                                                       |                                           |                  |                   |                  |
|   |                                                                                                |                                           |                  |                   |                  |
|   | Excess Cost FY 2018 Results                                                                    |                                           |                  |                   |                  |
| Ľ |                                                                                                |                                           |                  |                   |                  |
|   | Part A - Total Federal, State and Local Expenditures                                           |                                           |                  |                   |                  |
|   |                                                                                                |                                           |                  | Elementary (PK-8) | Secondary (9-12) |
|   | 2018 School Level Expenditures:                                                                |                                           |                  | \$24,350,925.10   | \$9,808,003.48   |
|   | 2018 School and Program Center, Level Expenditures: (schools, Programs, Centers, etc. that sen | ve both elementary and secondary grades.) |                  | \$0.00            | \$0.00           |
|   | 2018 District-wide Level Expenditures:                                                         |                                           |                  | \$7,868,976.20    | \$3,169,446.15   |
|   | 2018 Total Expenditures: \$32,219,901.30                                                       |                                           |                  | \$12,977,449.63   |                  |

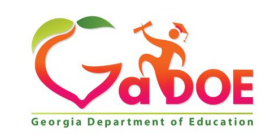

### IDEA Budget Requirements Cross Functional Monitoring Check

Two ways & locations to verify Cross Functional Monitoring

- 1. GaDOE Federal Programs Website
- 2. GaDOE Portal

41

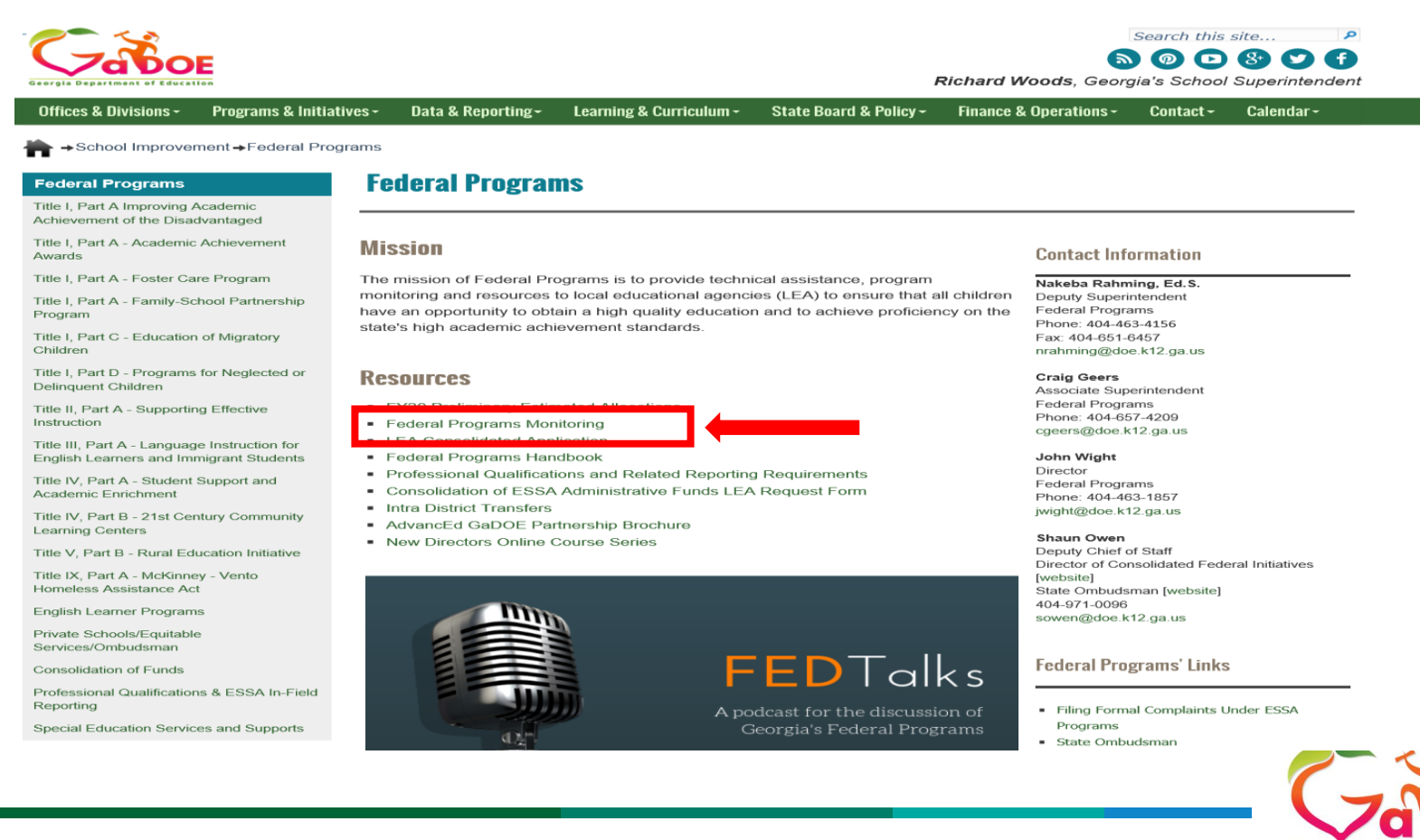

Georgia Department of

Richard Woods, Georgia's School Superintendent | Georgia Department of Education | Educating Georgia's Future

## IDEA Budget Requirements Cross Functional Monitoring Check

| Offices & Divisions - Programs & Initiativ | /es - Data & Reporting -                                                      | Learning & Curricu <u>lum -</u> | State Board & Policy -         | Finance & Operations -        | Contact - Cal <u>endar -</u> |
|--------------------------------------------|-------------------------------------------------------------------------------|---------------------------------|--------------------------------|-------------------------------|------------------------------|
| →School Improvement →Federal Progr         | ams →Title I. Part A→Title I.                                                 | Part A → Federal Program        | s Monitoring                   |                               |                              |
| •                                          |                                                                               |                                 | 5                              |                               |                              |
| Federal Programs                           | Federal Progra                                                                | ns Monitoring                   |                                |                               |                              |
| Title I, Part A                            |                                                                               |                                 |                                |                               |                              |
| Academic Achievement Programs              | Federal regulations and ad                                                    | ministrative procedures re      | quire that the state education | ational                       |                              |
| Allocations                                | agency (SEA) monitor the i                                                    | mplementation of program        | requirements and the           | Contact In                    | formation                    |
| Committee Of Practitioners                 | expenditure of federal fund                                                   | s. Monitoring of federal pr     | ograms is conducted to e       | nsure                         |                              |
| Community Eligibility Provision (CEP)      | that all children have a fair,                                                | equal, and significant opp      | portunity to obtain a high-    | quality Director              |                              |
|                                            | as a vehicle for the Georgia                                                  | a Department of Education       | (Department) to help I F       | As Phone: 404-4               | rams<br>63-1857              |
| amily-School Partnership Program           | achieve high-quality impler                                                   | nentation of educational p      | rograms.                       | jwight@doe.k                  | 12.ga.us                     |
| Federal Programs Monitoring                | Georgia Department of Edu                                                     | ucation's Federal Program       | s monitoring process cor       | isists of                     |                              |
| Other Resources                            | eight major components:                                                       |                                 |                                | Federal Pro                   | oorams' Links                |
| Priority, Focus, and Opportunity Schools   | Program Requirements                                                          |                                 |                                | receration                    |                              |
| Private Schools                            | <ul> <li>Monitoring of Expenditu</li> </ul>                                   | ires                            |                                |                               |                              |
| Schoolwide Programs                        | <ul> <li>Single Audit</li> </ul>                                              |                                 |                                | <ul> <li>Complaint</li> </ul> | /Comment                     |
| Targeted Assistance Programs               | <ul> <li>Physical Inventory Mon</li> </ul>                                    | itoring                         |                                |                               |                              |
| Title I Annual Reports                     | <ul> <li>On-Site Monitoring</li> </ul>                                        |                                 |                                | F                             |                              |
| Title I Webinare, Workshops and            | <ul> <li>Self-Monitoring</li> <li>Desktop Monitoring of /</li> </ul>          | Approved LEA Budgets            |                                | External Li                   | nks                          |
| Conferences                                | - Desktop Monitoring of A                                                     | Approved EEA Budgets            |                                |                               |                              |
|                                            | Monitoring Resour                                                             | ces                             |                                | Elementar                     | y and Secondary Education Ac |
|                                            | <ul> <li>Monitoring Cycles FY18</li> </ul>                                    | 3 - FY22                        | Click IVIOI                    | nitoring Cv                   |                              |
| •                                          | FY19 Gross Functional                                                         | Monitoring Document (8-2        | 20-2018)                       | - Uniform G                   | rant Guidance                |
|                                            | <ul> <li>FY19 CFM Folder Labe</li> </ul>                                      | ls - Optional Use - Avery       | 5162 - 1.33" x 4"              | <ul> <li>US Depart</li> </ul> | ment of Education            |
|                                            | <ul> <li>FY19 Cross Functional</li> </ul>                                     | Monitoring Training             |                                |                               |                              |
|                                            | <ul> <li>FT19 Cross Functional</li> <li>Monitoring Overview</li> </ul>        | - Overarching Indicators        | that Apply to All Program      | is (starts                    |                              |
|                                            | at 00:01)                                                                     | o totatoning indicatoro         | unation opping to can regular  | io (otario                    |                              |
|                                            | <ul> <li>Individuals with Disa</li> </ul>                                     | abilities Education Act (IDE    | EA) (starts at 1:06:00)        |                               |                              |
|                                            | <ul> <li>Title I, Part A (starts</li> </ul>                                   | at 1:30:00)                     |                                |                               |                              |
|                                            | <ul> <li>Title I, Part A – Pare</li> </ul>                                    | ent and Family Engageme         | nt (starts at 2:15:00)         |                               |                              |
|                                            | <ul> <li>Intie I, Part A – Notic</li> <li>School Improvement</li> </ul>       | te to Parents (starts at 2:4    | )                              |                               |                              |
|                                            | <ul> <li>McKinney-Vento an</li> </ul>                                         | d Foster Care (starts at 3:     | ,<br>45:00)                    |                               |                              |
|                                            | <ul> <li>Neglected and Delir</li> </ul>                                       | iquent and Rural Educatio       | n Initiative (starts at 4:15   | :00)                          |                              |
|                                            | <ul> <li>Title IV, Part A (star</li> </ul>                                    | ts at 4:45:00)                  |                                |                               |                              |
|                                            | <ul> <li>Title II, Part A (starts</li> </ul>                                  | s at 5:15:00)                   |                                |                               |                              |
|                                            | <ul> <li>Equity, Professional</li> <li>Title III, Past &amp; Const</li> </ul> | Qualifications (starts at 5     | :30:00)                        |                               |                              |

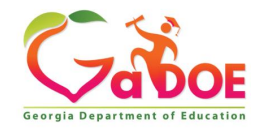

## IDEA Budget Requirements Cross Functional Monitoring (CFM) Check

- District must check GaDOE Portal & verify CFM completion if LEA is listed on the FY19 Monitoring Cycle
- District has finished CFM check if LEA was not listed on FY19 Monitoring Cycle

#### Georgia Department of Education

Monitoring Cycles Fiscal Years 2018 - 2022

| Cycle 4               | Cycle 1                                                                | Cycle 2                                                       | Cycle 3                                                                | Cycle 4           |
|-----------------------|------------------------------------------------------------------------|---------------------------------------------------------------|------------------------------------------------------------------------|-------------------|
| (FY <mark>18</mark> ) | (FY19)                                                                 | (FY20)                                                        | (FY21)                                                                 | (FY22)            |
| Appling County        | Atlanta Public Schools                                                 | Bartow County                                                 | Atkinson County                                                        | Appling County    |
| Bacon County          | Baldwin County                                                         | Berrien County                                                | Ben Hill County                                                        | Bacon County      |
| Baker County          | Barrow County                                                          | Bleckley County                                               | Bremen City                                                            | Baker County      |
| Banks County          | Butts County                                                           | Brantley County                                               | Catoosa County                                                         | Banks County      |
| Bibb County           | Calhoun County                                                         | Brooks County                                                 | Charlton County                                                        | Bibb County       |
| Bulloch County        | Carroll County                                                         | Bryan County                                                  | Chickamauga City                                                       | Bulloch County    |
| Chattooga County      | Carrollton City                                                        | Buford City                                                   | Clayton County                                                         | Chattooga County  |
| Cook County           | Commission Charter Schools- Statesboro STEAM<br>Academy                | Burke County                                                  | Clinch County                                                          | Cook County       |
| Early County          | Commission Charter Schools- Ivy Preparatory<br>Academy School Gwinnett | Calhoun City                                                  | Coffee County                                                          | Early County      |
| Evans County          | Crawford County                                                        | Camden County                                                 | Columbia County                                                        | Evans County      |
| Fannin County         | Dalton City                                                            | Candler County                                                | Commerce City                                                          | Fannin County     |
| Fayette County        | Decatur City                                                           | Cartersville City                                             | Commission Charter Schools- Fulton Leadership<br>Academy               | Fayette County    |
| Floyd County          | Department of Juvenile Justice                                         | Chatham County                                                | Dawson County                                                          | Floyd County      |
| Franklin County       | Dodge County                                                           | Chattahoochee County                                          | Douglas County                                                         | Franklin County   |
| Gilmer County         | Elbert County                                                          | Cherokee County                                               | Echols County                                                          | Gilmer County     |
| Glynn County          | Hart County                                                            | Clarke County                                                 | Forsyth County                                                         | Glynn County      |
| Habersham County      | Jackson County                                                         | Clay County                                                   | Gainesville City                                                       | Habersham County  |
| Heard County          | Jefferson City                                                         | Cobb County                                                   | Hall County                                                            | Heard County      |
| Henry County          | Jenkins County                                                         | Colquitt County                                               | Haralson County                                                        | Henry County      |
| Houston County        | Johnson County                                                         | Commission Charter Schools- Atlanta Heights Charter<br>School | Irwin County                                                           | Houston County    |
| Jeff Davis County     | Long County                                                            | Commission Charter Schools- Coweta Charter<br>Academy         | Jasper County                                                          | Jeff Davis County |
| Lincoln County        | Liberty County                                                         | Commission Charter Schools- Pataula Charter<br>Academy        | Jefferson County                                                       | Lincoln County    |
| Macon County          | Marietta City                                                          | Coweta County                                                 | Lanier County                                                          | Long County       |
| Marion County         | Mitchell County                                                        | Crisp County                                                  | Lee County                                                             | Macon County      |
| McDuffie County       | Oconee County                                                          | Dade County                                                   | Morgan County                                                          | Marion County     |
| McIntosh County       | Pelham City                                                            | Decatur County                                                | Muscogee County                                                        | McDuffie County   |
| Meriwether County     | Pike County                                                            | DeKalb County                                                 | Newton County                                                          | McIntosh County   |
| Miller County         | Quitman County                                                         | Dooly County                                                  | Oglethorpe County                                                      | Meriwether County |
| Monroe County         | Rabun County                                                           | Dougherty County                                              | Paulding County                                                        | Miller County     |
| Murray County         | Randolph County                                                        | Dublin City                                                   | Pierce County                                                          | Monroe County     |
| Pickens County        | Screven County                                                         | Effingham County                                              | Pulaski County                                                         | Murray County     |
| Rockdale County       | Spalding County                                                        | Emanuel County                                                | Putnam County                                                          | Pickens County    |
| Rome City             | State Charter Schools- Brookhaven Innovation<br>Academy                | Fulton County                                                 | Richmond County                                                        | Rockdale County   |
| Schley County         | State Charter Schools- Cirrus Academy Charter                          | Glascock County                                               | State Charter Schools- Coastal Plains Education<br>Charter High School | Rome City         |

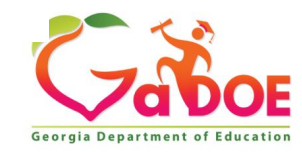

Richard Woods, Georiga's School Superintendent September 10, 2018 • Page 1 of 2

### IDEA Budget Requirements Cross Functional Monitoring Check

| Zaho                                                |                            |            |                |               |               |
|-----------------------------------------------------|----------------------------|------------|----------------|---------------|---------------|
|                                                     | You have (0) new           | messages.  |                |               |               |
|                                                     |                            |            |                |               |               |
| 🍅 Site Navigation                                   |                            |            |                |               |               |
| Home                                                | Ca Surveys                 | 5          |                |               | 🔁 options   🖃 |
| Logout                                              | New (0)                    | Savad (0)  | Submitted (10) | Approved (10) | Paparte       |
|                                                     | New (0)                    | Saveu (0)  | Submitted (10) | Approved (10) | Reports       |
| Exceptional Students                                | No new surveys             | available  |                |               |               |
| SLDS Support with<br>NO PII                         |                            |            |                |               | ◆ <u>More</u> |
| Consolidated Application                            |                            |            |                |               | )             |
| Special Education<br>Annual Reports                 |                            |            |                |               |               |
| View Documents                                      | 1                          |            |                |               |               |
| Finance Applications 🕨                              |                            |            |                |               |               |
| SES Student Data<br>Collection                      |                            |            |                |               |               |
| Monitoring                                          | Cross Functional           | Monitoring |                |               |               |
| Message Center                                      | Monitoring                 |            |                |               |               |
| Grants Application                                  | LEA Monitoring OLD 1       |            |                |               |               |
| EOPA Reports                                        | LEA Self Monitoring        | Þ          |                |               |               |
| SE Applications<br>Dashboard                        | Reports                    |            |                |               |               |
| Special Education IEP                               | Result Based<br>Monitoring | Þ.         |                |               |               |
| Financial Review                                    |                            |            |                |               |               |
| Coordinated Early<br>Intervening Services<br>(CEIS) | ]                          |            |                |               |               |
| CLIP State<br>Administration                        |                            |            |                |               |               |
| Professional Learning<br>Opportunities (PLO)        |                            |            |                |               |               |

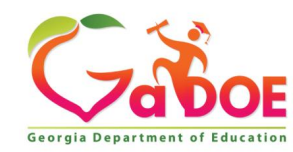

### IDEA Budget Requirements Cross Functional Monitoring Check

- District GaDOE Portal check & verify CFM completion if LEA was listed on the FY19 Monitoring Cycle.
- Review Audit Trail to determine if CFM has been completed

|                                                                                                    | Cross Functional Monitoring         |                                    |                      |           |                              |                                              |  |  |
|----------------------------------------------------------------------------------------------------|-------------------------------------|------------------------------------|----------------------|-----------|------------------------------|----------------------------------------------|--|--|
|                                                                                                    | Select School Year: 2019 Federal Pr | ograms 🗸 Select                    | District:            | ▼ Se      | lect Program: Individuals wi | th Disabilities Education Act ( $\checkmark$ |  |  |
| District Superintendent Signed Off           Dashboard         Search         Review         Indicators         Audit Trail |                                     | ent Signed Off                     | Audit Trail v        | vill show | ، the followin               | g if completed                               |  |  |
| _                                                                                                    |                                     |                                    |                      |           |                              |                                              |  |  |
|                                                                                                    | Audit Trail                         |                                    |                      |           |                              |                                              |  |  |
|                                                                                                    | Previous Status                     | New Status                         | Changed By           | Chang     | ed Date                      |                                              |  |  |
|                                                                                                    | District Coordinator Signed Off     | District Superintendent Signed Off |                      | 06/03/2   | 019 15:30:53 PM              | View Comments                                |  |  |
|                                                                                                    | Program Director Signed Off         | District Coordinator Signed Off    |                      | 05/29/2   | 019 11:38:30 AM              | View Comments                                |  |  |
|                                                                                                    | Program Manager Signed Off          | Program Director Signed Off        | Zelphine Smith-Dixon | 05/21/2   | 019 13:16:05 PM              | View Comments                                |  |  |
|                                                                                                    | Team Lead Signed Off                | Program Manager Signed Off         | Amber McCollum       | 05/17/2   | 019 11:10:31 AM              | View Comments                                |  |  |
|                                                                                                    | New                                 | Team Lead Signed Off               | Scott Dorsey         | 05/03/2   | 019 13:03:14 PM              | View Comments                                |  |  |

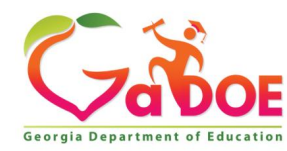

### IDEA Budget Requirements MOE Eligibility Worksheet Upload

District must upload MOE Eligibility Worksheet.

LEA can upload MOE Eligibility Worksheet on the "**Attachments**" Index or the **Program Information** "**Uploaded Files**" Index.

| Attachm       | ents                                      |  |
|---------------|-------------------------------------------|--|
| District Name |                                           |  |
| Fiscal Year : | 2019                                      |  |
| Programs      | Planning Prayer Certification Attachments |  |
|               | <b>v</b>                                  |  |
| Group :       | General 🗸                                 |  |
|               |                                           |  |
| Item#         | Up                                        |  |
| 1             | RA                                        |  |
| 2             | RA                                        |  |
| 3             | FY                                        |  |
| 4             |                                           |  |
| 5             | FY                                        |  |
| 6             | GE                                        |  |
| 7             | Tit                                       |  |
| 8             | FY                                        |  |
| 9             | R/                                        |  |

#### **Program Information**

| District Name : |                                                      | District Code :                |
|-----------------|------------------------------------------------------|--------------------------------|
| Fiscal Year :   | 2019                                                 | Program :                      |
| Status :        | Approved (Date: 10/02/2018 15:04:12)                 | Superintendent Sign off date : |
| Program Inform  | ation Budget Audit Trail Assurances Programs         |                                |
| Uploaded Files  | onal Students IDEA Fiscal Monitoring Self Assessment |                                |
|                 | ♥ ·                                                  |                                |
| ltem#           | Uploaded File                                        |                                |
| 1               | EY19 MOE Eligibility Worksheet -                     |                                |
|                 |                                                      |                                |

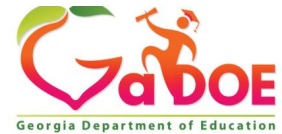

### IDEA Budget Requirements Proportionate Share – Location

How to access Proportionate Share Index. Click on the following Indexes:

- Program Information
- Exceptional Students
- Proportionate Share

| District Name :                                                      |                                                                                                    | District Code :                                 |                                         |                                                                                |
|----------------------------------------------------------------------|----------------------------------------------------------------------------------------------------|-------------------------------------------------|-----------------------------------------|--------------------------------------------------------------------------------|
| Fiscal Year : 2019                                                   |                                                                                                    | Program :                                       | Special Ed - Flowthrough - Ori          | ginal                                                                          |
| Status : Approved (Date: 10/02/2018 15:0                             | 4:12)                                                                                               | Superintendent Sign off date :                  | 09/27/2018 10:33:48                     |                                                                                |
| Program Information Budget Audit Trail Assurance                     | s Programs                                                                                          |                                                 |                                         |                                                                                |
|                                                                      |                                                                                                    | _                                               |                                         |                                                                                |
| Uploaded Files Exceptional Students IDEA Fiscal Mon                  | toring Self Assessment                                                                              |                                                 |                                         |                                                                                |
|                                                                      |                                                                                                    |                                                 |                                         | Print                                                                          |
| Broportionate Share                                                  |                                                                                                    |                                                 |                                         |                                                                                |
| Proportionate Share                                                  |                                                                                                    |                                                 |                                         |                                                                                |
| Worksheet: Proportionate Amount of Funds for Private School Ch       | Idren with Disabilities                                                                             |                                                 |                                         |                                                                                |
| The amended IDEA 2004 federal regulations require that a proportions | to amount of INEA and Preschool funds must be spent on providing special advication and re-         | lated services to private school children with  | fisabilitios unilatorally placed by the | ir parante. The following workshapt allows you to calculate this proportionate |
| amount.                                                              | e aniouni or <b>incer and creschoor</b> runus must be spenic on providing special education and re- | nateu services to private scribbi chiluren with | nsabilities unilaterally placed by the  | ar parents. The following worksheet allows you to calculate this proportionate |
| NOTE: With passage of HB 1590, home school children are to be cour   | ted and treated as private school children when determining the proportionate share of federal      | I funds. Remember that the parents of these s   | tudents refused the IEP (FAPE) an       | d placed their child in a private school. Submit as part of your plan.         |
|                                                                      |                                                                                                    |                                                 |                                         |                                                                                |
|                                                                      |                                                                                                    | 3-5 Only                                        | 3-21                                    |                                                                                |
|                                                                      | A. Number of eligible private/home schooled children with disabilities not<br>having an IEP:        | 0                                               | 0                                       |                                                                                |
|                                                                      | B. Number of children with disabilities with IEPs (public, private and                              | 41                                              | 560                                     |                                                                                |
|                                                                      | home):<br>C. Total number of children with dischilition (A + P):                                    |                                                 |                                         |                                                                                |
|                                                                      | C. Total number of children with disabilities (A + D).                                              | 41                                              | 560                                     |                                                                                |
|                                                                      | E Allocation Amount:                                                                                | 0.00000%                                        | 0.00000%                                |                                                                                |
|                                                                      | E. Proportionate Amount (D * E):                                                                    | \$34,307.00                                     | \$967,838.00                            |                                                                                |
|                                                                      | G CarryOver Amount:                                                                                 | \$0.00                                          | \$0.00                                  |                                                                                |
|                                                                      |                                                                                                    | \$U.UU                                          | 30.00                                   |                                                                                |
|                                                                      | H. Total Proportionate Amount (F + G):                                                              | \$0.00                                          | \$0.00                                  |                                                                                |
|                                                                      |                                                                                                    |                                                 |                                         |                                                                                |
|                                                                      |                                                                                                    |                                                 |                                         |                                                                                |
|                                                                      |                                                                                                    |                                                 |                                         |                                                                                |

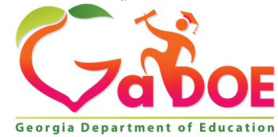

## IDEA Budget Requirements CEIS Budget – If Applicable

| trict Name : District Code :<br>cal Year : 2019 Program : Special Ed - Flowthrough - Original<br>tus : Approved (Date: 10/02/2018 15:04:12) Superintendent Sign off date : 09/27/2018 10:33:48<br>rogram Information Budget Audit Trail Assurances Programs |
|----------------------------------------------------------------------------------------------------|
| CEIS Budget Worksheet Coordinated Early Intervening Services for High Risk Regular Education Students Coordinated Early Intervening Services (CEIS) Status (Check one only)                                                                                 |
| Not Applicable This Year<br>Required EIS - must use the maximum 15% for IDEA and Preschool<br>Optional Usage of EIS(up to 15%)<br>Carryover (CEIS)<br>Mital DEA Select from Drop-Down                                                                       |
| CEIS Amount                                                                                                    |
| IDEA Initial Allocation (IDEA and Preschool Amount): \$1,042,205.00                                                                                                    |
| Maximum Available for CEIS: \$156.330.75                                                                                                    |
| Ontional usage amount for EIS if lace than line 2 (in to 15% may be used) \$0.00                                                                                                    |
|                                                                                                    |
| LIS Carryover                                                                                                    |
| karrative description MUST be on file as outlined in the CEIS Documentation Form to include introduction, data analysis, self assessment, CEIS Plan and CEIS budget. Describe how the 15% of the IDEA funds will be used for Early Intervening Services.    |
| ary for Behavioral Specialist - Facilitates programs and services for schools while assisting principals and school leadership teams in the effective implementation of a systematic approach to supporting the behavioral needs of targeted students       |
| nefits for Behavioral Specialist - Facilitates programs and services for schools while assisting principals and school leadership teams in the effective implementation of a systematic approach to supporting the behavioral needs of targeted students    |
| Jse the table below to provide your projected budget expenditures for EIS funds.                                                                                                    |
| 1000 Function Code Funds<br>2013 Function Code Funds<br>2013 Function Code Funds<br>2013 Function Code Funds                                                                                                    |
| 2100 Function Code Funds Worksheet: This hudget should match the                                                                                                    |
|                                                                                                    |
| Total All Funds Coordinated Early Intervening Services (CEIS) Portal \$156,330                                                                                                    |
| Index Budget.                                                                                                    |

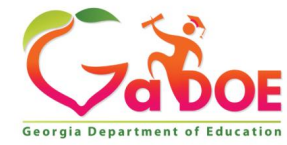

## **IDEA Budget Requirements Fiscal Monitoring Self-Assessment**

How to access IDEA Fiscal Monitoring Self Assessment . Click on the following Indexes:

- Program Information
- Proportionate Share

| District Name :<br>Fiscal Year :<br>Status :<br>Program Information | 2019<br>Approved (Date: 10/02/2018 15:04:12)<br>Budget Audit Trail Assurances Programs<br>eptional Students IDEA Fiscal Monitoring Self Assessment | District Code :<br>Program :<br>Superintendent Sign off date : | Special Ed - Flowthrough - Original<br>09/27/2018 10:33:48 |
|---------------------------------------------------------------------|----------------------------------------------------------------------------------------------------|----------------------------------------------------------------|------------------------------------------------------------|
| IDEA: GENERAL BUD                                                   | JGET                                                                                                    |                                                                | <u>^</u>                                                   |
| Question                                                            |                                                                                                    |                                                                | A N/A                                                      |
| 1. Does the LEA main                                                | tain accounting records for the various IDEA budgets which reflect the line items and amounts approved in each federal application                 | /budget?                                                       | $\checkmark$                                               |
| 2. Are IDEA funds use                                               | d for excess costs of providing special education services only? (CEIS is an exception)                                                            |                                                                | $\checkmark$                                               |
| 3. Are all expenses in                                              | curred allowable when being paid from IDEA funds?                                                                                                  |                                                                | $\checkmark$                                               |
| 4. Is documentation of                                              | n file to detail the proportionate amount of funds spent on services provided to private/home school students with disabilities? (34 C             | FR 300.133)                                                    | $\checkmark$                                               |
| 5. Is there documentat                                              | tion on file to substantiate an annual meeting with private schools to explain services to students with disabilities with affirmation of          | attendance? (34 CFR 300:134-5)                                 | $\checkmark$                                               |
| 6a. Does the LEA hav                                                | e any local charter schools within its jurisdiction?                                                                                               |                                                                | $\checkmark$                                               |
| 6b. If yes, are federal                                             | funds distributed to them in the same manner as the public schools? (34 CFR 300.209)                                                               |                                                                |                                                            |
| 7a. Was the LEA requ                                                | ired to use a portion of their allocation to address disproportionality concerns? (P.L.108-446 Section 613 (f)(4))                                 |                                                                | $\checkmark$                                               |
| 7b. Were the funds sp                                               | ent in accordance with CEIS regulations?                                                                                                    |                                                                | $\checkmark$                                               |
| 8. Are IDEA financial r                                             | records and supporting documents maintained for 5 years or until the resolution of any litigation, claim, negotiation, audit, or other a           | ction involving records?                                       | $\checkmark$                                               |
| 9a. Does the LEA dete                                               | ermine that purchases with federal funds comply with federal cost principles (e.g. necessary, reasonable, and allocable)?                          |                                                                | $\checkmark$                                               |
| 9b. Does the special e                                              | education director have supervision of purchases?                                                                                                  |                                                                |                                                            |
| Richard Woods,                                                      | Georgia's School Superintendent   Georgia Department of Education   Educa                                                                          | ting Georgia's Future                                          | Georgia Department of Education                            |

## IDEA Budget Requirements Check Suspension and Debarments

#### Suspension and Debarment (2 CFR §200.213)

- Non-federal entities when using federal funds are subject to the non-procurement debarment and suspension regulations implementing Executive Orders 12549 and 12689, 2 CFR part 180.
- These regulations restrict awards, sub-awards, and contracts with certain parties that are debarred, suspended, or otherwise excluded from or ineligible for participation in Federal assistance programs or activities.
- • 2 CFR §180.220 Procurement contracts included as covered transactions:
- Any vendor whose contract(s) (purchase orders) or subcontract(s) is expected to equal or exceed \$25,000 during the GAN's budget period must be checked against the System for Award Management (SAM) for suspension or debarment (includes contracted tutors)
- Evidence of the verification can be in the form of a date/time stamped print screen, or other digital method that is readily available
  - Website for checking status: System for Award Management (SAM)
  - When micro and small procurements are made with vendors, the LEA shall check the vendor for suspension and debarment when cumulative vendor purchases equal or exceed \$25,000
  - Checking at the \$25,000 threshold should suffice throughout the GAN's budget period (LEAs may check prior to reaching the \$25,000 threshold at their discretion) (2 CFR 180.320)

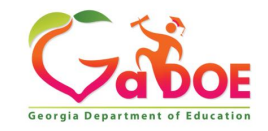

## IDEA Budget Requirements Check Suspension and Debarments

- If a vendor becomes suspended/debarred after checking SAM, the LEA may choose to continue to use the vendor if the LEA was using the vendor before the vendor was excluded (2 CFR 180.315)
- When sealed bids or competitive proposals are made with vendors (over \$250,000), the LEA must check SAM twice (FAR 9.405(d)(1) and (4))
  - After opening of bids or receipt of proposals
  - Immediately prior to awarding the vendor

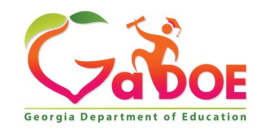

## IDEA Budget Requirements Check Suspension and Debarments

• Website for checking status: System for Award Management (SAM)

| SISTEM FOR AWARD MANAGEMENT                                                                                                    | Username Password Log In<br>Forgot Username? Forgot Password? Create an Account |  |  |  |  |  |  |
|----------------------------------------------------------------------------------------------------|---------------------------------------------------------------------------------|--|--|--|--|--|--|
| HOME SEARCH RECORDS DATA ACCESS CHECK STATU                                                                                                    | S ABOUT HELP                                                                    |  |  |  |  |  |  |
| ${}_{\bigtriangleup}$ SAM.gov will be down for scheduled maintenance Friday, 03/31/2017                                                                                                    | 7, from 8:00 PM to Midnight (EDT).                                              |  |  |  |  |  |  |
| Search Records                                                                                                    |                                                                                 |  |  |  |  |  |  |
| <ul> <li>Looking for entity registration records or entity exclusion records in SAM? Use Quick Search if you know an entity's Business Name, DUNS Number or CAGE Code. Use Advanced Search to structure your search using multiple categories and criteria.</li> <li>Are you a Federal government employee? Create a SAM user account with your government e-mail address and log into SAM before searching to see FOUO information and registrants who chose to opt out of the public search.</li> <li>Conducting small business-focused research? In addition to what is contained in SAM, small businesses can provide the Small Business Administration (SBA) supplemental information and bus themselves. Use the <u>SBA's Dynamic Small Business Search</u> to conduct further market research.</li> <li>Trying to find a contractor participating in the Disaster Response Registry? Use the Disaster Response Registry Search to locate contractors willing to provide debris removal, distribution of supplies, reconstruction, and other disaster or emergency relief services in the event of a national disaster.</li> <li>Choose Quick Search or Advanced Search</li> </ul> |                                                                                 |  |  |  |  |  |  |
| QUICK SEARCH:                                                                                                    | ADVANCED SEARCH:                                                                |  |  |  |  |  |  |
| Enter your specific search term                                                                                                    | search.                                                                         |  |  |  |  |  |  |
| (Example of search term includes the entity's name, etc.                                                                                                    | ADVANCED SEARCH - ENTITY                                                        |  |  |  |  |  |  |
| DUNS Number Search: Enter DUNS number ONLY                                                                                                    | ADVANCED SEABOLL EVELUSION                                                      |  |  |  |  |  |  |
| CAGE Code Search: Enter CAGE code ONLY                                                                                                    | DISASTER RESPONSE REGISTRY SEARCH                                               |  |  |  |  |  |  |
| SEARCH Need Help?                                                                                                    |                                                                                 |  |  |  |  |  |  |

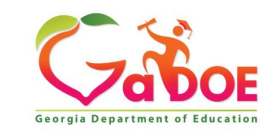

### IDEA Budget Amendment Helpful Information

| Audit Trail         District Name :         Fiscal Year :       2019         Status :       Approved (Date: 06/11/2019 07:38:39)         Program Information       Budget       Audit Trail       Assurances       Programs |                                                                    | District Code :<br>Program :<br>Superintendent Sign off date : | Special Ed - Flowthrough - Amendment No. 3<br>06/10/2019 11:53:44                    | Application > Programs |
|----------------------------------------------------------------------------------------------------|--------------------------------------------------------------------|----------------------------------------------------------------|--------------------------------------------------------------------------------------|------------------------|
| Data Collection Audit Trail Budget Audit Trail                                                                                                    |                                                                    |                                                                |                                                                                      | Princ                  |
| Old Status                                                                                                    | New Status                                                         | Changed By                                                     | Changed Date                                                                         |                        |
| Program Manager Signed Off<br>Message : Successfully Signed off                                                                                                    | Approved                                                           | Kamika Morris                                                  | 6/11/2019 7:38:39 AM                                                                 |                        |
| Superintendent Signed Off                                                                                                    | Program Manager Signed Off                                         | Scott Dorsey                                                   | 6/11/2019 7:30:08 AM                                                                 |                        |
| Coordinator Signed Off                                                                                                    | Superintendent Signed Off                                          |                                                                | 6/10/2019 11:53:44 AM                                                                |                        |
| Message : Successfully Signed off                                                                                                    |                                                                    |                                                                |                                                                                      |                        |
| New<br>Message : Successfully Signed off                                                                                                    | Coordinator Signed Off                                             |                                                                | 6/10/2019 11:28:50 AM                                                                |                        |
| New Message : Redistribution of funds.                                                                                                    | New Include Budge                                                  | et Amendm                                                      | 6/4/2019 8:56:26 AM<br>ent Reason                                                    |                        |
| Message : Successfully Signed off         Coordinator Signed Off         Message : Successfully Signed off         New         Message : Successfully Signed off         New         Message : Redistribution of funds.     | Superintendent Signed Off Coordinator Signed Off New Include Budge | et Amendm                                                      | 6/10/2019 11:53:44 AM<br>6/10/2019 11:28:50 AM<br>6/4/2019 8:56:26 AM<br>eent Reason |                        |

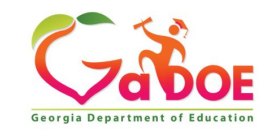

# **Federal Programs Manual**

# Why is the Federal Programs Handbook important to Special Education Directors?

The GaDOE Federal Programs handbook contains all Federal Program Fiscal Requirements, updates and overarching program requirements.

### Where is the Federal Programs Handbook Located?

GaDOE Federal Programs Webpage

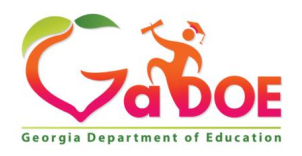

# **Federal Programs Manual - Location**

#### Both links below take you to the same website.

| Offices & Divisions - Programs & Initiatives - | Data & Reporting-                              | Learning & Curriculum +   | State Board & Policy -        | Finance & Operations • | Contact -   | Calendar • |
|------------------------------------------------|------------------------------------------------|---------------------------|-------------------------------|------------------------|-------------|------------|
| Teaching and Learning                          | External Affairs & Policy                      |                           | Finance & Business Operations |                        |             |            |
| Curriculum & Instruction                       | AskDOE                                         | AskDOE                    |                               | Accounting Services    |             |            |
| Georgia Virtual Learning                       | Charter Sch                                    | Charter Schools           |                               | Services               |             |            |
| Student Support Teams                          | Communica                                      | itions                    | Facilitie                     | es Services            |             |            |
| Teacher and Leader Support and                 | Excellence                                     | Recognition               | Financi                       | al Review              |             |            |
| Development                                    | Governmen                                      | tal Affairs               | Human                         | Resources              |             |            |
|                                                | Policy                                         |                           | Interna                       | I Support              |             |            |
|                                                | State Board                                    | of Education              | Pupil T                       | ransportation          |             |            |
|                                                |                                                |                           | School                        | Nutrition              |             |            |
| Technology Services                            | School Improvement Assessment & Accountability |                           |                               |                        |             |            |
| Data Collections                               | School and                                     | District Effectiveness    | Accour                        | Accountability         |             |            |
| Georgia's Statewide Longitudinal Data System   | l i i i i i i i i i i i i i i i i i i i        |                           | Assess                        | Assessment             |             |            |
| Infrastructure                                 |                                                |                           | College                       | and Career Ready Perfo | rmance Inde | x          |
| Instructional Technology                       |                                                |                           | (CCRP                         | 1)                     |             |            |
| PCGenesis                                      |                                                |                           |                               |                        |             |            |
|                                                |                                                |                           |                               |                        |             |            |
| Career, Technical, Agricultural Education      | Federal Programs                               |                           | State S                       | Schools                |             |            |
|                                                | Special Edu                                    | cation Services and Suppo | orts                          |                        |             |            |
|                                                | Title Progra                                   | ms                        |                               |                        |             |            |
|                                                |                                                |                           |                               |                        |             |            |

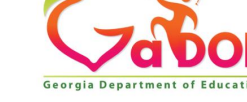

# **Federal Programs Manual - Location**

Offices & Divisions -

Programs & Initiatives -Data & Reporting-

Learning & Curriculum -

State Board & Policy -

Finance & Operations -

Contact -Calendar -

→School Improvement → Federal Programs

#### Federal Programs

Title I, Part A Improving Academic Achievement of the Disadvantaged

Title I, Part A - Academic Achievement Awards

Title I, Part A - Foster Care Program

Title I. Part A - Family-School Partnership Program

Title I, Part C - Education of Migratory Children

Title I, Part D - Programs for Neglected or **Delinguent Children** 

Title II, Part A - Supporting Effective Instruction

Title III, Part A - Language Instruction for English Learners and Immigrant Students

Title IV, Part A - Student Support and Academic Enrichment

Title IV. Part B - 21st Century Community Learning Centers

#### **Federal Programs**

#### Mission

The mission of Federal Programs is to provide technical assistance, program monitoring and resources to local educational agencies (LEA) to ensure that all children have an opportunity to obtain a high quality education and to achieve proficiency on the state's high academic achievement standards.

#### Resources

- Federal Programs Monitoring
- LEA Consolidated Application
- Federal Programs Handbook
- Professional Qualifications and Related Reporting Requirements
- Consolidation of ESSA Administrative Funds LEA Request Form
- Intra District Transfers
- AdvancEd GaDOE Partnership Brochure
- New Directors Online Course Series

#### Contact Information

Nakeba Rahming, Ed.S.

Deputy Superintendent Federal Programs Phone: 404-463-4156 Fax: 404-651-6457 nrahming@doe.k12.ga.us

#### Craig Geers

Associate Superintendent Federal Programs Phone: 404-657-4209 cgeers@doe.k12.ga.us

#### John Wight Director Federal Programs Phone: 404-463-1857 jwight@doe.k12.ga.us

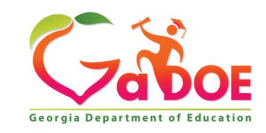

56

## **Federal Programs Manual - Location**

Offices & Divisions -

Programs & Initiatives - Data & Reporting-

Learning & Curriculum - State Board & Policy -

Finance & Operations - Contact -

Calendar -

Langle And Section And Section 1 - Section 2 - School Improvement → Federal Programs Handbook

#### **Federal Programs**

#### **Federal Programs Handbook**

Title I, Part A Improving Academic Achievement of the Disadvantaged

Title I, Part A - Academic Achievement Awards

Title I, Part A - Foster Care Program

Title I, Part A - Family-School Partnership Program

Title I, Part C - Education of Migratory Children

Title I, Part D - Programs for Neglected or Delinquent Children

Title II, Part A - Supporting Effective Instruction

Title III, Part A - Language Instruction for English Learners and Immigrant Students

Title IV, Part A - Student Support and Academic Enrichment

Title IV, Part B - 21st Century Community Learning Centers

Title V, Part B - Rural Education Initiative

Title IX, Part A - McKinney - Vento Homeless Assistance Act

| Federal Programs Handbook <ul> <li>Overarching Requirements for All Federal Programs: Consolidated LEA<br/>Improvement Plan, Fiscal Requirements, Equitable Services for Private Schools,<br/>Inventory Management, Monitoring, Selecting Evidence-Based<br/>Interventions (Updated 1.11.2019)</li> </ul> | Contact Information<br>John Wight<br>Director<br>Federal Programs |
|----------------------------------------------------------------------------------------------------|-------------------------------------------------------------------|
| Program Handbooks                                                                                                    | phone: 404-463-1857<br>jwight@doe.k12.ga.us                       |
| <ul> <li>Title I, Part A - Improving the Academic Achievement of the Disadvantaged</li> <li>Title I, Part A - Foster Care Program</li> <li>Title I, Part A - Family School Partnership Program</li> </ul>                                                                                                 | Resources                                                         |
| Title I, Part C - Education of Migratory Children                                                                                                    | Sample Documentation of Evidence-Base (I-III)                     |
| <ul> <li>Title I, Part D - Programs for Neglected or Delinquent Children</li> <li>Title II, Part A - Supporting Effective Instruction</li> </ul>                                                                                                    | Sample Logic Model 1                                              |
| <ul> <li>Title III, Part A - Language Instruction for English Learners &amp; Immigrant Students</li> <li>Title IV, Part A - Student Support and Academic Enrichment</li> </ul>                                                                                                    | Sample Logic Model 2                                              |
| <ul> <li>Title IV, Part B - 21st Century Community Learning Centers</li> </ul>                                                                                                    | Sample Logic Model 3                                              |
| <ul> <li>Title V, Part B - Rural Education Initiative</li> <li>Title IX, Part A - McKinney - Vento Homeless Assistance Act</li> </ul>                                                                                                    | Sample Logic Model 4                                              |
| Individuals with Disabilities Education Act (IDEA)                                                                                                    |                                                                   |
| <ul> <li>Consolidation of Funds Manual</li> </ul>                                                                                                    |                                                                   |

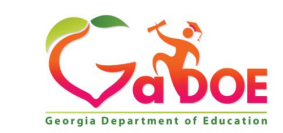

Georgia PQ and ESSA In-Field Implementation Guide

57

## **Fiscal Compliance for IDEA**

- Excess Cost: State Reporting Item
- Maintenance of Effort (MOE): State Reporting Item
- Supplement Not Supplant: Federal Regulation Under IDEA, 34 CFR §300.202(a)(3) (supplement/not supplant), IDEA-B funds must be used to supplement State, local, and other Federal funds and not to supplant those funds.

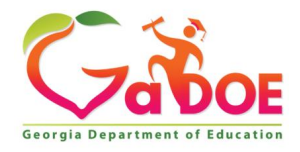

## Special Education State Reporting Fiscal Items (Data Collection Due Dates Location)

Where can I find a list of all the required special education data collection state reporting items and due dates?

- Special Education Services and Supports Webpage
- Note: These dates are available in multiple places on the GaDOE website.

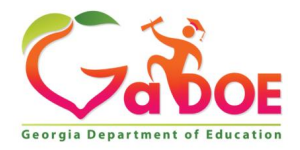

### Special Education State Reporting Fiscal Items (Data Collection Due Dates Location)

Offices & Divisions -

Programs & Initiatives -

Data & Reporting - Lea

Learning & Curriculum -

State Board & Policy -

Finance & Operations -

Contact - Calendar -

+ →Teaching and Learning → Special Education Services and Supports

**Rules, Manuals & Forms** 

Special Education Rules

Implementation Manual

Sample Forms

Applications

Eligibility Categories

Autism

Deafblind

#### Mediation

Due Process Hearings

Due Process Hearing Decisions

**Dispute Resolution Parent Guides** 

Parent Rights

Special Education Legal Aid Providers

IEP Team Meeting Facilitation

Statewide Projects & Initiatives

CEEDAR-GA Project

#### **Special Education Services and Supports**

The Georgia Department of Education (Division for Special Education Services and Supports) provides necessary infrastructure and supports for leaders, teachers, and families to meet the whole child needs of each student improving student outcomes and school climate resulting in an increased quality of life and workforce ready future. We must commit to effective collaboration across agencies and school-home partnerships to support local school districts in their efforts to provide special education and related services for students with disabilities.

#### Special Education Implementation: Rules, Manual, and Forms

- Special Education Rules
- Implementation Manual
- Eligibility Categories
- IEP and Related Services Resources
- Sample Special Education Forms

#### **Budgets, Grants, Data Collection and Reporting**

- Budget, Grants, and Consolidated Application
- Data Collection and Reporting

#### **Contact Information**

Zelphine Smith-Dixon, Ed.D. State Director, Special Education Services and Supports Email: zsmith@doe.k12.ga.us

Staff Contact List

- Transition from High School
- Technical Assistance for Transition
- UDL Live Webinar Schedule

#### **Professional Learning Videos**

- ASPIRE Training
- Coaching Training
- Learning Targets Training
- Selecting Evidence-Based Practices to
   Improve Student Outcomes
- Smart Goals Training
- Student Success Consortia Webinar

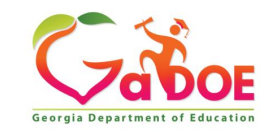

# Special Education State Reporting Fiscal Items

(Data Collection Due Dates Location)

| Arr → Teaching and Learning → Sport                                                                             | ecial Educatio             | n Services and Suppo                                                                                                   | rts →Data Collection and F                                                                                                    | eporting                        |                                               |                                                  |              |
|----------------------------------------------------------------------------------------------------|----------------------------|----------------------------------------------------------------------------------------------------|----------------------------------------------------------------------------------------------------|---------------------------------|-----------------------------------------------|--------------------------------------------------|--------------|
| Rules, Manuals & Forms<br>Special Education Rules                                                               | Da                         | ata Collection                                                                                                    | and Reporting                                                                                                    |                                 |                                               |                                                  |              |
| Implementation Manual<br>Sample Forms<br>Applications                                                           | Data<br>Fed<br>Guid        | a Collections Conferer<br>eral Data Reports<br>dance for District Subr                                                 | ce<br>nissions to the GaDOF                                                                                                    |                                 | Contact Inf                                   | ormation                                         |              |
| Eligibility Categories<br>Autism<br>Deafblind<br>Deaf/Hard of Hearing (D/HH)<br>Emotional & Bebavioral Disorder |                            | FY19 Child Find and<br>Summary Report<br>FY19 Continuation o<br>Coordinated Early In<br>Guidance<br>FY19 Postsecondary | Early Childhood Transition<br>ng Guidance<br>f Services Reporting Guida<br>tervening Services, Report<br>Outcomes Survey for 201 | Timeline<br>nce<br>ng<br>7-2018 | Special Educ<br>Data Program<br>Email: cseay@ | ation Services<br>n Specialist<br>@doe.k12.ga.us | and Supports |
| ntellectual Disabilities<br>Orthopedic Impairment<br>Other Health Impairment                                    | :                          | Exiters Reporting<br>FY19 Preschool Oute<br>FY19 Transition Plar<br>Upload Guidance                                    | Guidance<br>comes Reporting Guidance<br>ning Survey Reporting and                                                                | Document                        |                                               |                                                  |              |
| Significant Developmental Delay<br>Specific Learning Disability<br>Speech Language Impairment                   | Spe<br>Defi<br>Spe<br>Stat | cial Education Annual<br>nitions)<br>cial Education Due Da<br>e Performance Plan (\$                                   | Reports (Data Sources, Retes FY20                                                                                                | ules, and<br>Reports            |                                               |                                                  |              |
| Traumatic Brain Injury<br>Visual Impairment & Blindness                                                         | (AP                        | R) and Annual Determ                                                                                                   | inations                                                                                                    |                                 |                                               |                                                  |              |

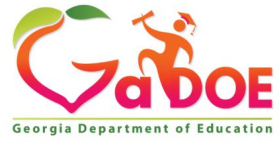

## Special Education State Reporting Fiscal Items (Data Collection Due Dates Location)

#### Georgia Department of Education, Division of Special Education Services and Supports Special Education Reports and Data: Due Dates for FY20 (2019-2020 School Year)

| Date           | Report                                                                                  | Location                                                                         | Special Notes                                  |
|----------------|-----------------------------------------------------------------------------------------|----------------------------------------------------------------------------------|------------------------------------------------|
| July 2019      | FY19                                                                                    |                                                                                  |                                                |
| 30             | Budget Completion Reports Deadline for all State Grants for FY19                        | GAORS                                                                            |                                                |
|                | Continuation of Services Data Opens for Data Entry                                      | SE Applications Dashboard                                                        |                                                |
|                | *FY20 CEIS Plan and Budget                                                              | GADOE Portal and CEIS application                                                | LEAs with Sig Dispro<br>only                   |
| July31         | *FY19 CEIS Student Events Data                                                          | CEIS application in GaDOE Portal                                                 | LEAs with Sig Dispro<br>only                   |
| _              | *Preschool Exit Data (FY19 Data) Submission                                             | SE Applications Dashboard                                                        | APR Indicator 7                                |
|                | *Postsecondary Outcomes (FY17-18 Exiters) Submission                                    | SE Applications Dashboard                                                        | APR Indicator 14                               |
|                | *Timelines (FY19 Data): Child Find and Early Childhood Transition – Data<br>Submission  | SE Applications Dashboard                                                        | APR Indicators 11 & 12                         |
| August 2019    |                                                                                         |                                                                                  |                                                |
| 30             | *Timelines – Prong 1 (for districts not at 100%)                                        | SE Applications Dashboard                                                        | APR Indicators 11 & 12                         |
| 31             | *Continuation of Services Data Deadline for Submission (FY19 Data)                      | SE Applications Dashboard                                                        |                                                |
| September 2019 |                                                                                         |                                                                                  |                                                |
| 30             | Grant Period Ends for Federal IDEA Grants                                               |                                                                                  |                                                |
| October 2019   |                                                                                         |                                                                                  |                                                |
| 1              | Budget Submission Deadline – ALL Budgets                                                | Consolidated Application in GaDOE<br>Portal                                      |                                                |
|                | FTE Cycle 1 Count Day                                                                   | Data Collections                                                                 |                                                |
| 1              | Transmission for CPI Cycle 1 Begins                                                     | Data Collections                                                                 |                                                |
|                | *CPI Cycle 1 - Final Transmission Deadline for Superintendent's Sign-off                | Data Collections                                                                 |                                                |
| 22             | *Student Class – Final Transmission Deadline for Superintendent's Sign-off              | Data Collections                                                                 |                                                |
|                | *FTE Cycle 1 Data Final Transmission Date for Deadline for Superintendent's<br>Sign-off | Data Collections                                                                 | Data Source for APR<br>Indicators 5, 6, 9 & 10 |
| 30             | Budget Completion Reports Deadline for IDEA grants for FY19                             | GAORS                                                                            |                                                |
| November 2019  |                                                                                         |                                                                                  |                                                |
| 12             | *Timelines – Prong 2 Due (for districts not at 100%)                                    | SE Applications Dashboard                                                        | APR indicator 11 & 12                          |
| December 2019  |                                                                                         |                                                                                  |                                                |
| 1              | Amend IDEA Budgets for CEIS Carryover and Proportionate Share Carryover                 | yover and Proportionate Share Carryover Consolidated Application in GaDOE Portal |                                                |
| January 2020   |                                                                                         |                                                                                  |                                                |
|                | High Cost Grant (HCG) Applications Available                                            | Submitted via www.gahcf.org                                                      |                                                |
| 1              | Grant for Residential and Reintegration Services (GRRS) Grant Applications<br>Available | Submitted to Amber McCollum                                                      |                                                |
| 15             | Parent survey Opens                                                                     | SE Applications Dashboard                                                        | APR Indicator 8                                |
| 31             | Deadline for Excess Cost Calculation Submission                                         | Consolidated Application in GaDOE<br>Portal                                      |                                                |

Reports listed in RED Used for Local District Determinations for Timely and Accurate Data Submissions

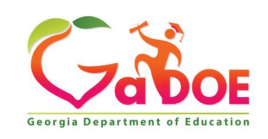

### Special Education State Reporting Fiscal Items (Data Collection Due Dates)

#### Georgia Department of Education, Division of Special Education Services and Supports Special Education Reports and Data: Due Dates for FY20 (2019-2020 School Year)

| Date             | Report                                                                                            | Location                                    | Special Notes                                             |
|------------------|---------------------------------------------------------------------------------------------------|---------------------------------------------|-----------------------------------------------------------|
| February 2020    |                                                                                                   |                                             |                                                           |
| 14               | Postsecondary Outcomes Opens for Viewing and Download (FY18-19 Exiters)                           | SE Applications Dashboard                   | APR Indicator 13                                          |
| March 2020       |                                                                                                   |                                             |                                                           |
|                  | MOE Reconciliation Deadline                                                                       | Consolidated Application in GaDOE<br>Portal |                                                           |
| 1                | Final Date to submit Grant for Residential and Reintegration Services (GRRS)<br>Application       | Submitted to Amber McCollum                 |                                                           |
|                  | Final Date to Submit High Cost Grant (HCG) Application                                            | Submitted via www.gahcf.org                 |                                                           |
| 5                | FTE Cycle 3 Count Day                                                                             | Data Collections                            |                                                           |
|                  | Final Transmission Date for FTE Cycle 3 Data, Deadline for Superintendent's<br>Sign-off           | Data Collections                            |                                                           |
| April 2020       |                                                                                                   |                                             |                                                           |
| May 2020         |                                                                                                   |                                             |                                                           |
| 15               | Postsecondary Outcomes Opens for Data Entry (FY18-19 Exiters)                                     | SE Applications Dashboard                   | APR Indicator 14                                          |
| 31               | Parent Surveys Completed, Parent Survey Closes                                                    | Link on GADOE Website                       | APR Indicator 8                                           |
| <u>June 2020</u> |                                                                                                   |                                             |                                                           |
| 16               | *Final Student Record Submission – Including Special Education Record and<br>GNETS Program Record | Data Collections                            | APR Indicator 4 Data<br>from Student Safety<br>Level File |
| 15               | Deadline for ALL Budget Amendments                                                                | Consolidated Application in GaDOE<br>Portal |                                                           |
| 30               | Grant Period Ends for State Budget and High Cost Grants                                           |                                             |                                                           |
| July 2020        | NEW FISCAL YEAR - FY21                                                                            |                                             |                                                           |
| 30               | Continuation of Services Opens for Data Entry                                                     | SE Applications Dashboard                   |                                                           |
| 30               | Deadline Budget Completion Reports for State Grants and High Cost Grant FY20                      | GAORS                                       |                                                           |
|                  | *CEIS FY20 Student Events Data Upload Due; CEIS Plan for FY21 Due                                 | Stand-alone application in GaDOE<br>Portal  |                                                           |
| 31               | *Preschool Exit Data (FY20 Data)                                                                  | SE Applications Dashboard                   | APR Indicator 7                                           |
|                  | *Postsecondary Outcomes (FY18-19 Exiters)                                                         | SE Applications Dashboard                   | APR Indicator 14                                          |
|                  | *Timelines Data (FY20 Data) – Child Find and Early Childhood Transition                           | SE Applications Dashboard                   | APR Indicator 11 & 12                                     |

Reports used for Local District Determination for Timely and Accurate Data Submission

1. Preschool Exit Data (only districts with Preschool Programs will submit this data)

2. Post-secondary Outcome Data (only districts with high school programs who exited students the previous year will submit this data)

3. Timeline Data (Child Find and Early Childhood Transition) – Initial Submission, Prong 1, Prong 2\*\*

4. CEIS Student Events Data (FY20) and FY21 CEIS Plan and Budget (only districts who have Significant Disproportionality will submit student CEIS data and a CEIS plan)\*\*

5. Continuation of Services Data (only district who have SWD with OSS > 10 days and did not provide educational services will submit this data)

6. FTE1 (Full Time Equivalent) – October Submission – Includes Federal Child Count

7. CPI (Certified/Classified Personnel Information) – October Submission

8. Student Class – October Submission

9. Budget Due, Excess Cost Calculation Submission, MOE Reconciliation Deadline\*\*

10. Student Record

\*\* All phases of the these data collections/budget submissions must be submitted by the due date to be considered on time.

- Gão

Georgia Departme

Reports listed in RED Used for Local District Determinations for Timely and Accurate Data Submissions

Offering a holistic education to each and every child in our state.

### www.gadoe.org

f () @georgiadeptofed

youtube.com/georgiadeptofed

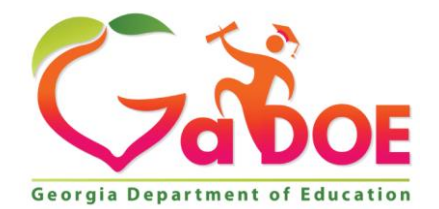